# Connect:Direct<sup>®</sup> Secure+ Option for i5/OS

**Implementation Guide** 

Version 3.6

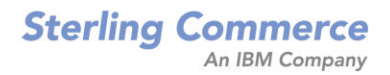

#### Connect:Direct Secure+ Option for i5/OS Implementation Guide Version 3.6 First Edition

(c) Copyright 1999-2008 Sterling Commerce, Inc. All rights reserved. Additional copyright information is located at the end of the release notes.

#### STERLING COMMERCE SOFTWARE

#### \*\*\*TRADE SECRET NOTICE\*\*\*

#### THE CONNECT: DIRECT SOFTWARE ("STERLING COMMERCE SOFTWARE") IS THE CONFIDENTIAL AND TRADE SECRET PROPERTY OF STERLING COMMERCE, INC., ITS AFFILIATED COMPANIES OR ITS OR THEIR LICENSORS, AND IS PROVIDED UNDER THE TERMS OF A LICENSE AGREEMENT. NO DUPLICATION OR DISCLOSURE WITHOUT PRIOR WRITTEN PERMISSION. RESTRICTED RIGHTS.

This documentation, the Sterling Commerce Software it describes, and the information and know-how they contain constitute the proprietary, confidential and valuable trade secret information of Sterling Commerce, Inc., its affiliated companies or its or their licensors, and may not be used for any unauthorized purpose, or disclosed to others without the prior written permission of the applicable Sterling Commerce entity. This documentation and the Sterling Commerce Software that it describes have been provided pursuant to a license agreement that contains prohibitions against and/or restrictions on their copying, modification and use. Duplication, in whole or in part, if and when permitted, shall bear this notice and the Sterling Commerce, Inc. copyright notice. As and when provided to any governmental entity, government contractor or subcontractor subject to the FARs, this documentation is provided with RESTRICTED RIGHTS under Title 48 52.227-19. Further, as and when provided to any government contractor or subcontractor and the Sterling Commerce Software it describes are provided pursuant to the customary Sterling Commerce license, as described in Title 48 CFR 227-7202 with respect to commercial software documentation.

These terms of use shall be governed by the laws of the State of Ohio, USA, without regard to its conflict of laws provisions. If you are accessing the Sterling Commerce Software under an executed agreement, then nothing in these terms and conditions supersedes or modifies the executed agreement.

Where any of the Sterling Commerce Software or Third Party Software is used, duplicated or disclosed by or to the United States government or a government contractor or subcontractor, it is provided with RESTRICTED RIGHTS as defined in Title 48 CFR 52.227-19 and is subject to the following: Title 48 CFR 2.101, 52.227-19, 227.7201 through 227.7202-4, FAR 52.227-14, and FAR 52.227-19(c)(1-2) and (6/87), and where applicable, the customary Sterling Commerce license, as described in Title 48 CFR 227-7202 with respect to commercial software and commercial software documentation including DFAR 252.227-7013, DFAR 252,227-7014, DFAR 252.227-7015 and DFAR 252.227-7018, all as applicable.

The Sterling Commerce Software and the related documentation are licensed either "AS IS" or with a limited warranty, as described in the Sterling Commerce license agreement. Other than any limited warranties provided, NO OTHER WARRANTY IS EXPRESSED AND NONE SHALL BE IMPLIED, INCLUDING THE WARRANTIES OF MERCHANTABILITY AND FITNESS FOR USE OR FOR A PARTICULAR PURPOSE. The applicable Sterling Commerce entity reserves the right to revise this publication from time to time and to make changes in the content hereof without the obligation to notify any person or entity of such revisions or changes.

Connect:Direct is a registered trademark of Sterling Commerce. Connect:Enterprise is a registered trademark of Sterling Commerce, U.S. Patent Number 5,734,820. All Third Party Software names are trademarks or registered trademarks of their respective companies. All other brand or product names are trademarks or registered trademarks of their respective companies.

Sterling Commerce, Inc. 4600 Lakehurst Court Dublin, OH 43016-2000 \* 614/793-7000 614/793-7000

# Contents

## Chapter 1

## About Secure+ Option

| Security Concepts                                                                                                    | . 7                                                |
|----------------------------------------------------------------------------------------------------|----------------------------------------------------|
| Secure Sockets Layer Protocol (SSL) and Transport Layer Security Protocol (TLS)<br>Security Levels<br>Data Security<br>Additional TLS Security<br>FIPS Certified Communication                                                                                                    | . 8<br>. 8<br>. 9<br>. 9                           |
| Station-to-Station Protocol (STS)<br>Providing Data Security<br>Encryption Options                                                                                                    | . 9<br>10<br>10                                    |
| Secure+ Option Tools<br>Administration Tool<br>Parameters File<br>Access File                                                                                                    | 10<br>10<br>11<br>11                               |
| Planning the Secure+ Option Configuration                                                                                                    | 11                                                 |
| Key Management for the STS Protocol<br>Key Exchange Method<br>Key Update Frequency<br>Import Key File Management<br>Overriding STS Functions from the CDSND or CDRCV Command<br>Merging Secure+ Option Settings Using the STS Protocol<br>Digital Signature<br>Algorithm for Encrypting Control Blocks<br>Autoupdate Public Keys<br>Data Encryption | 12<br>12<br>12<br>12<br>12<br>13<br>13<br>13<br>14 |
| Summary of Processing Using Secure+ Option<br>TLS and SSL Secure+ Option Data Exchange<br>Authentication<br>Sending Customer Data<br>Receiving Customer Data<br>STS Secure+ Option Data Exchange<br>Authentication<br>Sending Customer Data                                                                                                    | 14<br>14<br>15<br>15<br>15<br>16<br>16<br>16       |
| Receiving Customer Data                                                                                                    | 17                                                 |

## Chapter 2 Installing and Setting Up Secure+ Option

| Updating the License Management Key to Support Secure+ Option   | 19 |
|-----------------------------------------------------------------|----|
| Configuration Considerations                                    | 19 |
| Using the Secure+ Option Administration Tool                    | 21 |
| About the Secure+ Option Admin Tool                             | 22 |
| Navigating the Secure+ Option Admin Tool                        | 23 |
| Accessing Secure+ Option Admin Tool Help                        | 23 |
| Creating the Secure+ Option Parameters File                     | 24 |
| Preparing to Use the SSL or TLS Protocol                        | 24 |
| Obtaining a Certificate                                         | 24 |
| Setting Up Connect:Direct to Use Certificates                   | 25 |
| Configuring the Local Node Record                               | 25 |
| Enabling the STS Protocol in the Local Node Record              | 25 |
| STS Protocol Field Definitions                                  | 28 |
| Configuring the Local Node Record for the SSL or TLS Protocol   | 30 |
| SSL and TLS Protocol Field Definitions                          | 32 |
| Configuring Remote Node Records                                 | 33 |
| Disabling Secure+ Option in a Remote Node Record                | 33 |
| Enabling the STS Protocol in a Remote Node Record               | 34 |
| Enabling the SSL or TLS Protocol in a Remote Node Record        | 36 |
| Change Security Enable Settings in the Remote Node Record       | 38 |
| Preparing to Use the STS Protocol                               | 39 |
| Exporting Keys to Send to Trading Partners                      | 39 |
| Using CDSND to Send Exported Keys to a Trading Partners         | 40 |
| Importing Keys Received from a Remote Node                      | 40 |
| Using CDRCV to Obtain the Import Key Files                      | 42 |
| Overriding Secure+ Functions Using Connect:Direct Copy Commands | 42 |
| Setting Secure+ Option Function Values from Copy Commands       | 42 |
| Using the CDSND Command                                         | 43 |
| Using the CDRCV Command                                         | 44 |
| Using the CDSNDSPL Command                                      | 45 |
|                                                                 |    |

## Chapter 3 Maintaining Secure+ Option

| Adding a Secure+ Option Remote Node Record                                                 | 47       |
|--------------------------------------------------------------------------------------------|----------|
| Updating a Secure+ Option Node Record                                                      | 48       |
| Updating Keys<br>Displaying a Secure+ Option Node Record                                   | 49<br>49 |
| Viewing Secure+ Option Node Record Change History<br>Resetting Keys in Remote Node Records | 50<br>50 |
| Deleting a Secure+ Option Node Record                                                      | 51       |
| Resecuring the Secure+ Option Parameters File                                              | 52       |

| Chapter 4 Accessing Secure | <ul> <li>Option</li> </ul> | Statistics |
|----------------------------|----------------------------|------------|
|----------------------------|----------------------------|------------|

| Statistics Record Examples | 53 |
|----------------------------|----|
|----------------------------|----|

| Chapter 5  | Troubleshooting                                                                                                    |                                  |  |  |  |  |
|------------|----------------------------------------------------------------------------------------------------|----------------------------------|--|--|--|--|
| Appendix A | Configuration Worksheets                                                                                                    |                                  |  |  |  |  |
| Appendix B | Testing Secure+ Option with the STS Protocol                                                                                                    |                                  |  |  |  |  |
|            | Setting Up the Local and Remote Node for Testing                                                                                                    | 65                               |  |  |  |  |
|            | Configuring the Local Node Record                                                                                                    | 66                               |  |  |  |  |
|            | Configuring the Remote Node Record for Testing                                                                                                    | 67                               |  |  |  |  |
|            | Sending a Test File and Verifying Results                                                                                                    | 68                               |  |  |  |  |
|            | Testing with a Remote Node<br>Setting Secure+ Options in the Local Node Record<br>Creating a Remote Node Record and Changing Secure+ Options<br>Export Public Keys<br>Import Public Keys<br>Change Security Enable Settings in the Remote Node Record<br>Send a Test File and Verify Results | 68<br>69<br>73<br>74<br>74<br>75 |  |  |  |  |

Glossary

Index

## **Chapter 1**

## **About Secure+ Option**

Secure+ Option provides enhanced security for Connect:Direct and is available as a separate component. It uses cryptography to secure data during transmission. You select the security protocol to use with the Secure+ Option product.

This chapter describes:

- Security concepts
- Secure Sockets Layer Protocol (SSL) and Transport Layer Security Protocol (TLS)
- Station-to-Station Protocol (STS)
- Secure+ Option tools
- Planning the Secure+ Option configuration
- Summary of processing using Secure+ Option

## **Security Concepts**

Cryptography is the science of keeping messages private. A cryptographic system uses encryption keys between two trusted communication partners. These keys encrypt and decrypt information so that the information is known only to those who have the keys.

There are two kinds of cryptographic systems: symmetric-key and asymmetric-key. Symmetric-key (or secret-key) systems use the same secret key to encrypt and decrypt a message. Asymmetric-key (or public-key) systems use one key (public) to encrypt a message and a different key (private) to decrypt it. Symmetric-key systems are simpler and faster, but two parties must somehow exchange the key in a secure way because if the secret key is discovered by outside parties, security is compromised. Asymmetric-key systems, commonly known as public-key systems, avoid this problem because the public key may be freely exchanged, but the private key is never transmitted.

Cryptography provides information security as follows:

- Authentication verifies that the entity on the other end of a communications link is the intended recipient
  of a transmission.
- Non-repudiation provides undeniable proof of origin of transmitted data.
- Data integrity ensures that information is not altered during transmission.
- ✤ Data confidentiality ensures that data remains private during transmission.

Secure+ Option enables you to select one of three security protocols to use to secure data during electronic transmission: Transport Layer Security (TLS), Secure Sockets Layer protocol (SSL), or Station-to-Station protocol (STS).

# Secure Sockets Layer Protocol (SSL) and Transport Layer Security Protocol (TLS)

The SSL and the TLS protocols use certificates to exchange a session key between the node that initiates the data transfer (the primary node, or Pnode) and the node that receives the data (the secondary node, or the Snode). A certificate is an electronic document that associates a public key with an individual or other entity. It enables you to verify the claim that a given public key belongs to a given entity. A certificate authority (CA) is the entity responsible for issuing and revoking these certificates. The CA validates an applicant's identity, creates a certificate, and then signs the certificate, thus vouching for an entity's identity. Use the IBM Digital Certificate Manager (DCM) to create and manage certificates and trusted root certificate files.

#### Security Levels

The SSL and TLS protocols provide three levels of security:

The first level of security is activated when a trading partner connects to a Connect:Direct server. After the initial handshake, the Connect:Direct server sends its digital certificate to the trading partner. The trading partner checks that it has not expired and that it has been issued by a Certification Authority the trading partner trusts. The trading partner must have a trusted root file that identifies the CA.

If the security fails on any one of these checks, the trading partner is notified that the site is not secure and the connection fails.

The second level of security, called client authentication, requires that the trading partner send its own certificate. If enabled, the Connect:Direct server requests certificate information from the trading partner, after it returns its certificate information. If the client certificate is signed by a trusted source, the connection is established.

In order to perform client authentication, the trading partner must have a key certificate file available at its site and the Connect:Direct server must have a trusted root file that validates the identity of the CA who issued the key certificate.

The third level of security is defined in client authentication and requires that a certificate common name be defined in the receiver certificate. The Connect:Direct server searches the certificate file it receives from the trading partner and looks for a certificate common name. If the server cannot find the certificate common name, communication fails.

#### **Data Security**

To communicate using the SSL or TLS protocol, you must have both an X.509 certificate and a private key. The SSL and TLS protocols provide data security in the following areas:

- Strong authentication—Because the CA went through an established procedure to validate an applicant's identity, users who trust the CA can be sure the key is held by the owner. The CA prevents impersonation, and provides a framework of trust in associating an entity with its public and private keys.
- Proof of data origin and data integrity validation—The certificate provides proof of origin of electronic transmission and encryption validates data integrity. Encrypting the private key ensures that the data is not altered.
- Data confidentiality—Cipher suites encrypt data and ensure that the data remains confidential. Sensitive information is converted to an unreadable format (encryption) by the Pnode before being sent to the Snode. The Snode then converts the information back into a readable format (decryption).

#### Additional TLS Security

Both the SSL protocol and the TLS protocol manage secure communication in a similar way. However, TLS provides a more secure method for managing authentication and exchanging messages, using the following features:

- While SSL provides keyed message authentication, TLS uses the more secure Key-Hashing for Message Authentication Code (HMAC) to ensure that a record cannot be altered during transmission over an open network such as the Internet.
- TLS defines the Enhanced Pseudorandom Function (PRF), which uses two hash algorithms to generate key data with the HMAC. Two algorithms increase security by preventing the data from being changed if only one algorithm is compromised. The data remains secure as long as the second algorithm is not compromised.
- While SSL and TLS both provide a message to each node to authenticate that the exchanged messages were not altered, TLS uses PRF and HMAC values in the message to provide a more secure authentication method.
- To provide more consistency, the TLS protocol specifies the type of certificate which must be exchanged between nodes.
- TLS provides more specific alerts about problems with a session and documents when certain alerts are sent.

#### **FIPS Certified Communication**

If you want to increase security and provide FIPS-certified security for the SSL or TLS protocol, the cryptographic hardware option is available from IBM for iSeries servers. It encrypts and stores private keys associated with SSL transactions in tamper-responding hardware called the IBM 4758-023 Cryptographic Coprocessor PCI card.

The 4758 Cryptographic Coprocessor can be used with the OS/400 Digital Certificate Manager (DCM) to provide secure SSL private key storage, as well as increase iSeries server performance by off-loading from the iSeries server the cryptographic operations which are completed during SSL-session establishment.

To support load balancing and performance scaling, you can use up to eight 4758 Cryptographic Coprocessors with SSL on the iSeries server. When you install the 4758 Cryptographic Coprocessor, private keys are generated by the coprocessor as well as stored on the 4758 Cryptographic Coprocessor. The 4758 Cryptographic Coprocessor resists both physical and electronic hacking attempts. Refer to the IBM documentation for the steps necessary to secure private keys with cryptographic hardware.

## Station-to-Station Protocol (STS)

The STS protocol is a three-pass variation of the basic Diffie-Hellman protocol. It enables you to establish a shared secret key between two nodes with mutual entity authentication. Nodes are authenticated using digital signatures that sign and verify messages.

Each message is signed by the Pnode with its current authentication private key (and possibly its previous authentication private key) and verified by the Snode using the corresponding public key of the Pnode. Each node uses two session keys to process control blocks: one for sending and the other for receiving. The encryption algorithms for control blocks and data copying functions are also determined. When strong authentication finishes successfully, control blocks are exchanged in an encrypted format for the entire session.

#### **Providing Data Security**

The STS protocol provides data security in the following areas:

- Strong authentication—The STS protocol uses a digital signature for strong authentication. After you enable this feature, control blocks are signed and verified. A digital signature uniquely authenticates the node signing an electronic document much like a human signature uniquely identifies the person signing his or her name to a physical document.
- Proof of data origin and data integrity validation—The digital signature verifies the sender of the message. The digital signature feature also provides data integrity validation. If the digital signature is verified, then an uncorrupted message was transmitted.
- Data confidentiality—The data encryption feature ensures confidentiality of the data sent in a Connect:Direct transfer. Sensitive information is converted to an unreadable format (encryption) by the Pnode before it is sent to the Snode. The Snode then converts the information back into a readable format (decryption). In order for the encryption/decryption process to work, each of these communicating nodes must have the public key value of the other.

#### **Encryption Options**

In previous releases of Secure+ Option, two versions of Secure+ Option were available for the STS protocol, based on government regulations regarding export laws. The difference in the versions is the encryption algorithms available.

The Limited Export version of Secure+ Option supports the following encryption algorithms:

- 56-bit DES using Cipher Block Chaining Mode (DESCBC56)
- 112-bit Triple DES in Cipher Block Chaining Mode (TDESCBC112)
- 128-bit IDEA in Cipher Block Chaining Mode (IDEACBC128)

The Export version of Secure+ Option supports only the 56-bit DES using Cipher Block Chaining Mode (DESCBC56) encryption algorithm. You must specify if a trading partner uses the Export version of Secure+ Option in the parameters file.

## **Secure+ Option Tools**

Secure+ Option consists of three components: the Administration Tool (Admin Tool), the parameters file, and the access file. The following sections describe these components and their function within Secure+ Option.

#### Administration Tool

The Secure+ Option Administration Tool is an easy-to-use interface for configuring and maintaining the Secure+ Option environment. The Admin Tool is the only interface for creating and maintaining the Secure+ Option parameters file; operating system utilities and editing tools will not work. The Secure+ Option Admin Tool:

- Initializes the global data area
- Adds, deletes, displays, and copies node record information
- Maintains the Secure+ Option node records

The program also controls all updates between the Secure+ Option parameters file (SPNTMP) and Secure+ Option access file (SPACC). The Admin Tool and the session manager initialize the global data area and call two routines to control the maintenance of specific remote node records. The Admin Tool also calls a routine to update the access file.

#### **Parameters File**

The Secure+ Option parameters file contains information that determines the protocol and encryption method used during security-enabled Connect:Direct operations. To configure Secure+ Option, each site must have a parameters file that contains one local node record and at least one remote node record. The local node record defines the most commonly used security and protocol settings for the node at the site. Each remote node record in the Secure+ Option parameters file for each Connect:Direct node that you communicate with.

For additional security, the parameters file is stored in an encrypted format. The information used for encrypting and decrypting the parameters file (and private keys) is stored in the Secure+ Option access file.

#### Access File

The Secure+ Option access file is generated automatically when you create the Secure+ Option parameters file. The access file provides greater security within a Secure+ Option environment, because it contains two encryption keys; one for encrypting and decrypting each record in the Secure+ Option parameters file and the other for encrypting and decrypting the private keys in the Secure+ Option parameters file. Your Secure+ Option administrator must secure the access file using available file access restriction tools. Availability of the access file to unauthorized personnel could compromise the security of your data exchange.

## **Planning the Secure+ Option Configuration**

Before you configure the Connect:Direct environment for secure operations, first plan how you will use Connect:Direct Secure+ Option for i5/OS. Configure the Secure+ Option environment based on company needs or preferences. Below is a summary of the procedures necessary to configure Secure+ Option:

- Restrict access to Secure+ Option files—allowing access to the Secure+ Option parameters file (SPNTMP) and access file (SPACC) to unauthorized personnel may compromise the security of your data exchange. When planning the Secure+ Option implementation, ensure that the access attributes of these files remain as \*PUBLIC \*EXCLUDE.
- Populate the parameters file at your site by importing the Connect:Direct network map to create remote node records from the records defined in the network map.
- Enable the most commonly used protocol in the local node record. Enabling a protocol in the local node record configures remote nodes to default to the settings in the local node record.
- For remote nodes that will use the protocol defined in the local node record, the remote nodes are now enabled for secure communication. If you want to use settings that are different from the settings defined in the local node record, open the remote node record and change the appropriate settings.
- If a trading partner uses a protocol that is different from the protocol defined in the local node record, define the protocol in the remote node record. The remote node record must identify the same protocol as that used by the trading partner. Otherwise, Connect:Direct Secure+ Option will fail.
- ◆ If a trading partner does not use Secure+ Option, disable Secure+ Option in that remote node record.
- For nodes that use the SSL or TLS protocol for secure communication, you must configure a certificate.
- For nodes that use the STS protocol, you must exchange keys.

## Key Management for the STS Protocol

When you configure a remote node record to use the STS protocol, you generate unique authentication and signature public keys. In addition, your trading partner generates authentication and signature public keys for that node. In order to communicate with the trading partner, all four keys must be defined in the parameters file for both your configuration and the trading partner's configuration. Therefore, you and your trading partner must exchange keys.

For the initial configuration, you manually exchange keys. You export keys and send them to the trading partner. Then you import the keys you receive from the trading partner into the parameters file. After the initial exchange, you can automate the exchange of key information.

If a remote node uses the STS protocol, you must decide how often to update keys and how to manage key files received from trading partners.

#### Key Exchange Method

After you exchange keys with a trading partner, both partners should enable the automatic key update feature for easier key management. When automatic key update is enabled, the updated key is sent to the trading partner node during the authentication process and the remote node record is updated with the new key values. Both you and your trading partner must enable automatic key update in order to use this feature.

#### Key Update Frequency

Decide how frequently to update authentication and signature keys. The more frequently you update key values, the more secure your environment is. When you turn on automated key updates, you can update keys daily, because the updated keys are sent to the trading partners automatically and securely during authentication.

#### Import Key File Management

Before you begin exchanging key files with a trading partner, you must consider how to manage key files. Secure+ Option names exported key files based on the name of the target node; therefore, new key files that you receive from a trading partner have the same name as the old key file. To avoid overwriting an old key file with a new one, you manage key files in one of the following ways:

- Import the new key file immediately after receiving it from your trading partner and then delete the old key file.
- Rename the key file upon receipt or have your trading partner rename it before sending it.
- Create a file for each remote node and store each key file separately in the associated library for use if the configuration is lost or node records are accidently deleted.

It is not necessary to retain key files since the files are stored in the configuration file after you import them. However, saving the key files allows you to reconfigure the parameters file if a configuration is lost or if the node record is accidently deleted.

#### Overriding STS Functions from the CDSND or CDRCV Command

When you configure a node to use the STS protocol, you can use the CDSND or CDRCV command in Connect:Direct to override the settings in the parameters file, if override is enabled. It is not always possible to disable digital signatures and data encryption. If either node enables these options, the option are used.

The following illustration shows how the CDSND or CDRCV command overrides the security functions in a remote node:

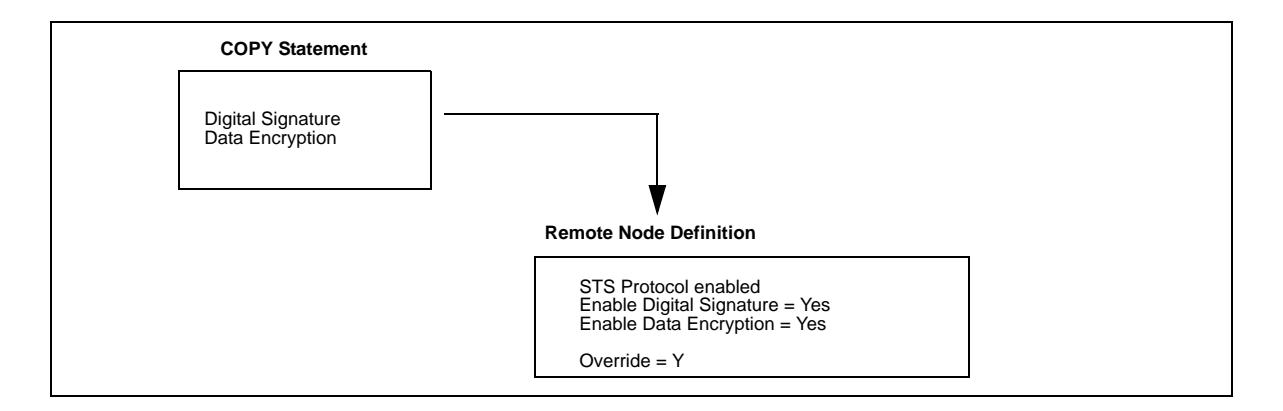

## Merging Secure+ Option Settings Using the STS Protocol

When two nodes use the STS protocol to exchange secure data, Secure+ Option settings are exchanged during authentication. These settings are then merged and the resulting value for each security function is used for the Connect:Direct session. The result is based upon the values defined on the primary node (Pnode) and the secondary node (Snode).

The following sections describe the results of these merged values based on the Pnode and Snode values.

## **Digital Signature**

When Secure+ Option settings are merged, the most secure setting from either node is used for the digital signature feature. If either node enables the digital signature feature, digital signatures are used for the session. If both nodes disable digital signatures, digital signatures are not used. The following table shows the digital signature setting after the Pnode and Snode values are merged:

| Pnode Value | Snode Value | Merged Results |
|-------------|-------------|----------------|
| Y           | Y           | Y              |
| Y           | Ν           | Y              |
| Ν           | Y           | Y              |
| Ν           | Ν           | Ν              |

## **Algorithm for Encrypting Control Blocks**

The algorithm that encrypts Connect:Direct control blocks used for strong authentication is the first algorithm ID in the Pnode list that is also in the Snode list. If the nodes do not share a common algorithm, authentication fails.

#### Autoupdate Public Keys

If both nodes enable the autoupdate function, the authentication and signature public key values are dynamically updated during authentication if the remote node supplies different values. Enabling autoupdate eliminates much of the work that has to be performed by the Secure+ Option administrator.

#### Data Encryption

The most secure setting from either node is used for data encryption. If the nodes do not share a common algorithm, the copy operation fails. The following table shows the setting after the Pnode and Snode values are merged.

| Pnode Value  | Snode Value          | Merged Results                                                      |
|--------------|----------------------|---------------------------------------------------------------------|
| N            | Ν                    | Ν                                                                   |
| Ν            | Y                    | The first algorithm ID in the Snode list that is in the Pnode list. |
| Ν            | algorithm ID         | The Snode algorithm ID if it is in the Pnode list.                  |
| Y            | N   Y   algorithm ID | The first algorithm ID in the Pnode list that is in the Snode list. |
| algorithm ID | N   Y   algorithm ID | The Pnode algorithm ID if it is in the Snode list.                  |

## Summary of Processing Using Secure+ Option

After you configure Secure+ Option, you are ready to exchange data securely with other security-enabled Connect:Direct nodes. Your node must also be defined in the parameters file of your trading partner. Data is securely exchanged between two nodes using the protocol defined in the parameters file.

The following sections describe what happens during a data exchange between two Connect:Direct nodes using Secure+ Option with the TLS or SSL protocol and with the STS protocol.

#### TLS and SSL Secure+ Option Data Exchange

Data exchange consists of three steps: authentication, sending data, and receiving data. The TLS or SSL protocol data exchange process is described in the following sections. The primary node initiates the data transmission, and the secondary node receives the data.

#### Authentication

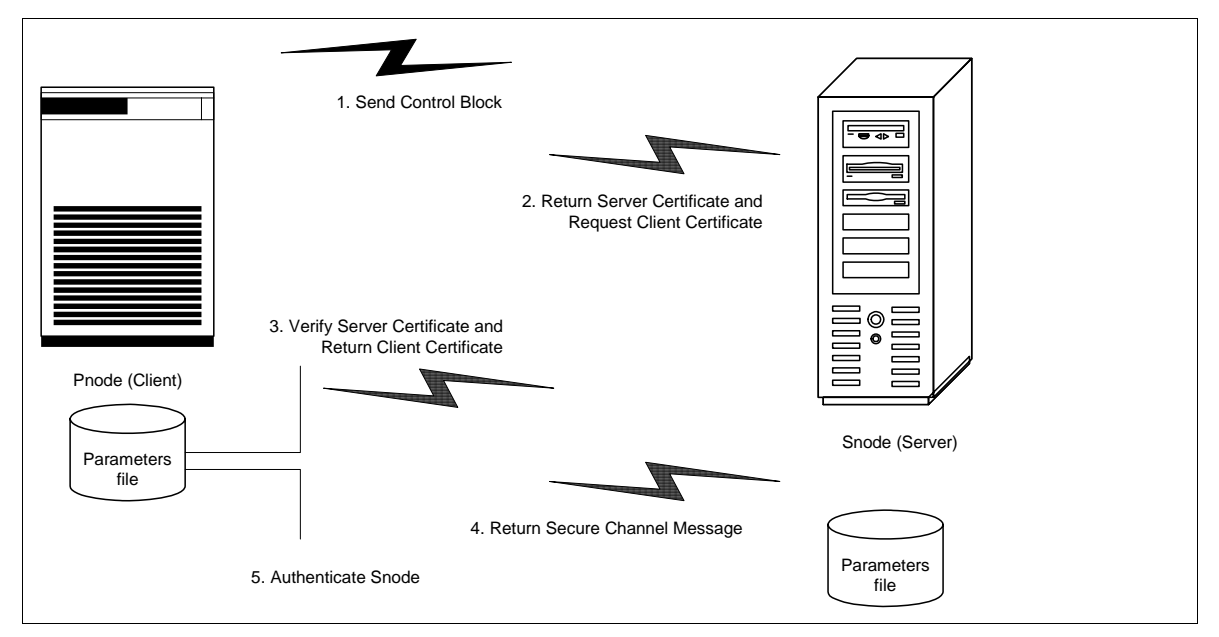

The following figure illustrates the authentication process using the TLS or SSL protocol:

The following steps occur during authentication:

- 1. The Pnode sends a control block to the Snode. The Snode confirms that it has a record defined in the Secure+ Option parameters file for the Pnode and determines the cipher suite to use for secure communication. If the Snode finds a record for the Pnode and a common cipher suite can be negotiated, the session continues.
- 2. The Snode sends its certificate back to the Pnode. Information for creating an encryption key is included. If client authentication is enabled, the Snode also requests a certificate from the Pnode.
- 3. The Pnode verifies that the certificate of the Snode is in its parameters file and generates a key session. If requested, it sends a client certificate to the Snode for verification.
- 4. The Snode confirms that a secure environment is established and returns a secure channel message.
- 5. The Pnode authenticates the Snode and establishes communications.

#### Sending Customer Data

After communication is authenticated, the Pnode begins transmitting data.

- Information for encrypting data is exchanged in the control blocks.
- If data compression is enabled, the Pnode compresses the data.
- The Pnode encrypts the data with a cipher suite recognized by both communications nodes.

#### **Receiving Customer Data**

The Snode receives the data.

- The Snode decrypts the data using a cipher suite available for both the Pnode and the Snode.
- If the data is compressed, the receiving node decompresses it.

#### STS Secure+ Option Data Exchange

Data exchange consists of three steps: authentication, sending data, and receiving data. The STS protocol data exchange process is described in the following sections. The primary node initiates the data exchange and the secondary node receives the data.

#### Authentication

The following figure illustrates the authentication process using the STS protocol:

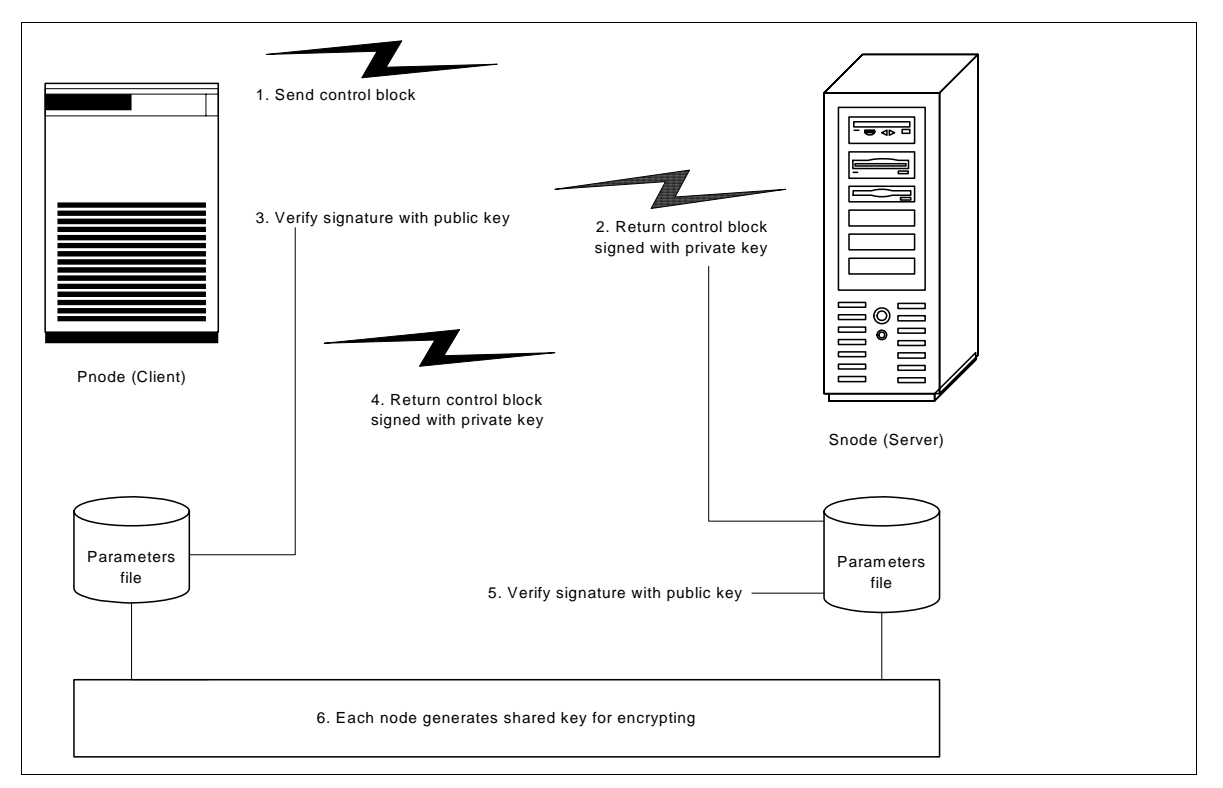

The following steps occur during authentication:

- 1. The Pnode sends a control block to the Snode. Information for creating an encryption key for the Pnode is included. The Snode confirms that it has a record defined in the Secure+ Option parameters file for the Pnode. If so, it retains the information for key encryption for processing later. If not, the session fails.
- 2. The Snode sends a control block signed with its private authentication key. Information for creating an encryption key is included.
- 3. The Pnode verifies the signature of the Snode using its public authentication key.
- 4. The Pnode returns a control block signed with its private authentication key.
- 5. The Snode verifies the signature using the public authentication key of the Pnode.
- 6. When authentication is successful, each node generates a shared session encryption key for encrypting control blocks.

#### Sending Customer Data

After communication is authenticated, the Pnode begins transmitting data.

If data encryption is enabled, information for creating an encryption key is exchanged in the control blocks.

- If digital signature is enabled, the Snode applies the signature algorithm to the data using its private signature key to ensure that the data was sent by the Pnode and has not been altered.
- If data compression is enabled, the Pnode compresses the data.
- If data encryption is enabled, the Pnode encrypts the data with an encryption algorithm using a shared secret encryption key generated specifically for this transmission. The encryption algorithm is determined at authentication.

#### **Receiving Customer Data**

The Snode receives the data.

- If data is encrypted, the Snode decrypts the data using the encryption algorithm available for both the Pnode and the Snode.
- ✤ If the data is compressed, the Snode decompresses it.
- If digital signature is enabled, the Snode verifies the origin and integrity of the data by applying a verification algorithm using the public digital signature key of the Pnode.

## Installing and Setting Up Secure+ Option

This chapter provides instructions on preparing to use Secure+ Option if you purchased it separately from Connect:Direct for i5/OS. It also provides instructions for configuring nodes to run Secure+ Option.

## Updating the License Management Key to Support Secure+ Option

In order to activate Secure+ Option, you need a license management key that activates Secure+ Option. If you purchased Secure+ Option at the same time that you purchased Connect:Direct for i5/OS, you installed Secure+ Option when you installed Connect:Direct for i5/OS and installed a key that activates Secure+ Option. If you purchase Secure+ Option separately from Connect:Direct for i5/OS, you receive a new license management key. Refer to the *Connect:Direct Secure+ Option for i5/OS Release Notes* for instructions on installing the key.

## **Configuration Considerations**

You must configure Secure+ Option before you begin using it for secure communications. Perform the following tasks to configure the Secure+ Option environment:

- Create and save a parameters file that contains a single local node record and a remote node record for every trading partner that uses Secure+ Option.
- Configure the local node record. Configure the most commonly used protocol in the local node record because all remote node records default to the settings defined in the local node record.
- Configure those remote node records that use a protocol that is different from the one defined in the local node record.

| Scenario                                                                                                    | Local Node Configuration                                                                                                   | Re                                                                                                    | Remote Node Configuration                                                                                                    |                                                                                                    | ner Setup<br>quirements                                                                                                    |
|----------------------------------------------------------------------------------------------------|----------------------------------------------------------------------------------------------------|----------------------------------------------------------------------------------------------------|----------------------------------------------------------------------------------------------------|----------------------------------------------------------------------------------------------------|----------------------------------------------------------------------------------------------------|
| Most trading partners use the STS protocol.                                                                                                    | Enable the STS protocol.<br>Complete the procedure<br>Enabling the STS Protocol<br>in the Local Node Record<br>on page 25. | *                                                                                                    | No configuration is required<br>for trading partners who use<br>the STS protocol.                                                                                                    | *                                                                                                    | Exchange<br>authentication keys<br>with trading partners.<br>Complete the<br>procedure <i>Preparing</i><br>to Use the STS<br><i>Protocol</i> on page 39.                                             |
|                                                                                                    |                                                                                                    | *                                                                                                    | If a trading partner is using<br>the SSL protocol, configure<br>the SSL protocol in the                                                                                                    |                                                                                                    |                                                                                                    |
|                                                                                                    |                                                                                                    |                                                                                                    | Complete procedure<br>Enabling the SSL or TLS<br>Protocol in a Remote Node<br>Record on page 36.                                                                                                    |                                                                                                    | If some trading<br>partners use the SSL<br>or TLS protocol, obtain<br>a certificate from a<br>CA. Complete the<br>procedure <i>Preparing</i><br>to Use the SSL or TLS<br><i>Protocol</i> on page 24. |
|                                                                                                    |                                                                                                    | *                                                                                                    | If a trading partner is using<br>the TLS protocol, configure<br>the TLS protocol in the<br>remote node record.<br>Complete the procedure<br><i>Enabling the SSL or TLS</i><br><i>Protocol in a Remote Node</i><br><i>Record</i> on page 36. |                                                                                                    |                                                                                                    |
| Most trading partners<br>use the SSL protocol.<br>Complete the procedure<br><i>Configuring the Local Node</i><br><i>Record for the SSL or TLS</i><br><i>Protocol</i> on page 30. | Enable the SSL protocol.<br>Complete the procedure<br>Configuring the Local Node<br>Record for the SSL or TLS              | *                                                                                                    | For trading partners who use<br>the SSL protocol, no<br>additional configuration is<br>required.                                                                                                    | *                                                                                                    | Obtain a certificate<br>from a CA. Complete<br>the procedure<br><i>Preparing to Use the</i>                                                                                                    |
|                                                                                                    | *                                                                                                    | If a trading partner is using                                                                                                    |                                                                                                    | SSL or TLS Protocol<br>on page 24.                                                                                               |                                                                                                    |
|                                                                                                    |                                                                                                    | the STS protocol, conlighted<br>the STS protocol in the<br>remote node record.<br>Complete the procedure<br><i>Enabling the STS Protocol in</i><br><i>a Remote Node Record</i> on<br>page 34. | *                                                                                                    | If some trading<br>partners use the STS<br>protocol, exchange<br>authentication keys<br>with these trading<br>partners. Complete |                                                                                                    |
|                                                                                                    |                                                                                                    | *                                                                                                    | If a trading partner is using<br>the TLS protocol, configure<br>the TLS protocol in the<br>remote node record.<br>Complete the procedure<br><i>Enabling the SSL or TLS</i><br><i>Protocol in a Remote Node</i><br><i>Record</i> on page 36. |                                                                                                    | Preparing to Use the<br>STS Protocol on page<br>39.                                                                                                    |

Refer to the following table to help you decide how to configure the node records:

| Scenario                                    | Local Node Configuration                                                                                      | Rei                                                                                                    | mote Node Configuration                                                                                                    | Oth<br>Rec                                                                                  | er Setup<br>quirements                                                                                                    |
|---------------------------------------------|----------------------------------------------------------------------------------------------------|----------------------------------------------------------------------------------------------------|----------------------------------------------------------------------------------------------------|---------------------------------------------------------------------------------------------|----------------------------------------------------------------------------------------------------|
| Most trading partners use the TLS protocol. | Enable the TLS protocol.<br>Complete the procedure<br>Configuring the Local Node<br>Record for the SSL or TLS | <ul> <li>For trading partners who use<br/>the TLS protocol, no<br/>additional configuration is<br/>S required.</li> </ul>                                                                                                    | *                                                                                                    | Obtain a certificate<br>from a CA. Complete<br>the procedure<br><i>Preparing to Use the</i> |                                                                                                    |
|                                             | Protocol on page 30.                                                                                          | *                                                                                                    | If a trading partner is using the SSL protocol, configure                                                                                              | *                                                                                           | SSL or TLS Protocol on page 24.                                                                                                  |
|                                             |                                                                                                    |                                                                                                    | the SSL protocol in the<br>remote node record.<br>Complete the procedure<br>Enabling the SSL or TLS<br>Protocol in a Remote Node<br>Record on page 36. |                                                                                             | If some trading<br>partners use the STS<br>protocol, exchange<br>authentication keys<br>with these trading<br>partners. Complete |
|                                             | *                                                                                                    | If a trading partner is using<br>the STS protocol, configure<br>the STS protocol in the<br>remote node record.<br>Complete the procedure<br><i>Enabling the STS Protocol in</i><br><i>a Remote Node Record</i> on<br>page 34. |                                                                                                    | the procedure<br><i>Preparing to Use the</i><br><i>STS Protocol</i> on page<br>39.          |                                                                                                    |

## Using the Secure+ Option Administration Tool

Use the Secure+ Option Administration Tool to initially set up and maintain Secure+ Option operations. To access the SECURE+ ADMIN MAIN SCREEN, at any command line, do one of the following:

- ✤ Type SPADMIN and press Enter.
- Type GO CDADMIN to open the Connect:Direct Administration menu and select option 6 from the menu.

The following screen displays all existing Secure+ Option parameter node entries:

```
05/13/04
                    SECURE+ ADMIN MAIN SCREENSSSSS
Position to node . . .
Type option and press Enter.
 2=Change 4=Delete 5=Display
                                 6=Add Alias Node
Opt Node-Name
                  Typ S+ STS
                                SSL TLS Ovr
                                                Encryption Sig Lmt Upd
     *LCLNODE
                                          Y
                                                1DEACBC128
                  L
                       Y
                           Y
                                Ν
                                     Ν
                                                           Ν
                                                                     Ν
     attilla
                  А
                       *
                           *
                                *
                                     *
                                          *
                                                *
     baseball
                  R
                       Y N
                                          Y
     chili
                  R
                                Y
                                     Ν
     hotpepper
                  R
                     Y N
                                     Y
                                          Y
                                N
        F3=Exit
F1=Help
                      F5=Refresh
                                     F6=Add NEW Entry F7=Sync-Add
F8=Sync-Del F12=Previous
                            F13=ReKey Secure+
```

## About the Secure+ Option Admin Tool

When you start Secure+ Option Admin Tool, the screen displays all node records defined in a parameters file. The following table describes the fields that are displayed, including field descriptions and valid values for each field:

| Field Name | Field Description                                                                                                    | Valid Values                                                                                                    |
|------------|----------------------------------------------------------------------------------------------------|----------------------------------------------------------------------------------------------------|
| Opt        | Type the appropriate number in this field next to the node to edit or display.                                                                                                    | 2=Change<br>4=Delete<br>5=Display<br>6=Add Alias Node                                                                                |
| Node-Name  | Displays the node record name.                                                                                                    | Node name. An asterisk beside a node name indicates the local node record.                                                           |
| Тур        | Displays the current record type.                                                                                                    | L = local node record<br>R = remote node record<br>A = alias record                                                                  |
| S+         | Displays the status of Secure+ Option.                                                                                                    | Y = Secure+ Option is enabled.<br>N = Secure+ Option is disabled.<br>* = default to local node.                                      |
| STS        | Identifies the status of STS security                                                                                                    | Y = The STS protocol is enabled.<br>N = The STS protocol is disabled.<br>* = default to local node.                                  |
| SSL        | Identifies the status of SSL security                                                                                                    | Y = The SSL protocol is enabled.<br>N = The SSL protocol is disabled.<br>* = default to local node.                                  |
| TLS        | Identifies the status of TLS security                                                                                                    | Y = The TLS protocol is enabled.<br>N = The TLS protocol is disabled.<br>* = default to local node.                                  |
| Ovr        | Displays the status of override. If override is enabled<br>in the local node record, the values defined in the<br>remote node record override the values in the local<br>node record.<br>Activating override in a remote node record that use<br>the STS protocol enables the values in the COPY<br>statement to override the settings in the remote node<br>record. | Y = Override is enabled.<br>N = Override is disabled.<br>* = default to local node.                                                  |
| Encryption | Indicates if encryption is enabled in the STS protocol<br>and identifies the encryption algorithm.                                                                                                    | The encryption algorithm configured.<br>DESCBC56<br>TDESCBC112<br>IDEACBC128<br>NOALG indicates no algorithm has been<br>configured. |
| Sig        | Identifies if digital signature is enabled in the STS protocol.                                                                                                    | Y= enabled.<br>N = disabled.<br>* = default to local node.                                                                           |
| Lmt        | Identifies if the trading partner is using the limited export version of the STS protocol.                                                                                                    | Y = enabled.<br>N = disabled.<br>* = default to local node.                                                                          |
| Upd        | Indicates if the option to automatically update key values during communication is enabled.                                                                                                    | Y = enabled.<br>N = disabled.<br>* = default to local node.                                                                          |

#### Navigating the Secure+ Option Admin Tool

Use the following standard commands to navigate the SECURE+ ADMIN MAIN SCREEN.

| Кеу | Function                                                                                                    |
|-----|----------------------------------------------------------------------------------------------------|
| F1  | To access Help.                                                                                                    |
| F3  | To exit the menu.                                                                                                    |
| F6  | To display the Add Secure+ Node screen and add a new Secure+ Option node record.                                                                                                    |
| F7  | To synchronize the Secure+ Option parameters file and the Connect:Direct network map and automatically add network map records to the parameters file list if they do not currently exist.                                                                            |
| F8  | To synchronize the Secure+ Option parameters file and the Connect:Direct network map and automatically tags node records in the parameters file that do not exist in the network map for deletion. You can then selectively delete all records or individual records. |
| F12 | To return to the previous menu.                                                                                                    |
| F13 | To decrypt and generate new keys for encrypting the parameters file, and re-encrypt the Secure+ Option parameters file. This is permitted only once per session.                                                                                                    |

## Accessing Secure+ Option Admin Tool Help

You have the ability to access several types of Help information within the Secure+ Option Administration Tool. To access Help topics for the entry fields of the Secure+ Option Admin dialog boxes, fields, or windows:

1. Position the curser on the field and press **F1**. A dialog box displays a brief explanation of the field, as illustrated in the following sample screen:

| Position to node<br>Type option a : Help :<br>2=Change : :<br>Node-Name : entry and is case sensitive. :<br>Node-Name : entry and is case sensitive. :<br>Node-Name : entry and is case sensitive. : |
|----------------------------------------------------------------------------------------------------|
| Type option a : Help :<br>2=Change : :<br>: This value is used to reposition to a particular node :<br>Node-Name : entry and is case sensitive. :<br>* I C Mone : Entry and is case sensitive.       |
| NODE -NAME : ENTRY and is case sensitive. :                                                                                                    |
| amaillo : F2=Extended help F3=Exit help F10=Move to top :<br>hotpepper : F12=Cancel F13=Information Assistant F14=Print help :                                                                       |
| More<br>F1=Help F3=Exit F5=Refresh F12=Previous F6=Add NEW entry<br>F7=Sync-Add F8=Sync-Del F13=ReKey Secure+                                                                                        |

2. Press **F14** to print the Help topic.

## **Creating the Secure+ Option Parameters File**

To communicate with a node using Secure+ Option, that node must have a record in *both* your Connect:Direct network map and your Secure+ Option parameters file. For easier setup of your Secure+ Option environment, create your Secure+ Option parameters file from your existing network map.

To create Secure+ Option parameters files from an existing Connect:Direct network map:

At the SECURE+ADMIN MAIN SCREEN, press F7 (Sync-Add) to import all network map node records into the Secure+ Option parameters file.

A remote node record is automatically created in the Secure+ Option parameters file for each imported network map record. Each remote node record defaults to the local node record (\*LCLNODE) settings.

## Preparing to Use the SSL or TLS Protocol

If you plan to use the SSL or the TLS protocol to perform a secure connection, you must obtain a certificate and set up Connect:Direct to use certificates. Use the procedures in this section to obtain a certificate and set up Connect:Direct to use certificates.

#### **Obtaining a Certificate**

If you will use the SSL or TLS protocol for secure communications, you must obtain a certificate file from a trusted CA. Use one of three ways to obtain an X.509 version 3 certificate:

- Contract with a formal CA to obtain a server certificate. When you obtain the server certificate, import
  this certificate into the IBM System SSL toolkit key database using the IBM Digital Certificate
  Manager (DCM).
- Create a certificate using the IBM Digital Certificate Manager (DCM) and a certificate signing request. You then forward this certificate to a CA to be signed. When you receive the signed certificate, you import this certificate into the IBM System SSL key database. Refer to the IBM iSeries Information Center.
- You can become a CA by creating a self-signed certificate. If you create a self-signed certificate, you are responsible for distributing and administering the certificate roots file (\*.arm file) that enables validating certificates. Refer to the IBM documentation in the iSeries Information Center.

Below is a summary of the steps necessary to obtain a certificate from a CA, using the DCM.

- 1. Use the IBM Digital Certificate Manager (DCM) to generate a Certificate Signing Request (CSR). Provide the following information:
  - Certificate type—identify if you are creating a server or client certificate.
  - Certificate store—identify the location of the certificate store.
  - Name of the CA who sign the certificate
  - Key size—the size of the key used to authenticate the certificate. The default of 1024 is sufficient for most organizations. Selecting a key size of 2048 increases security but requires more processing time.
  - Certificate label—if you are implementing client authentication, provide the certificate label. This information is provided in the common name field when you configure the node for client authentication.
  - Organization unit—information that identifies the division of the company requesting the certificate.
  - Organization name—information about the company requesting the certificate.

- Locality or city—the city where the company is located.
- State or province—the state or province where the company is located.
- Country or region—the country or region where the company is located.

When creating the certificate request in DSM, export the name of the local CA if it is not available in the DSM. Refer to the IBM documentation for instructions.

- 2. Send the CSR to the CA to obtain a certificate.
- 3. Once you obtain a certificate, store this file on the Integrated File System (IFS) on the i5/OS system. If the certificate is not in ASCII format, you must ftp the file in binary mode to the i5/OS IFS. Store the certificate in a protected area until it is loaded into the DCM.

#### Setting Up Connect: Direct to Use Certificates

You must select a Certificate Store, using DCM, in order to configure SSL/TLS. Below is a summary of the steps necessary to select a store. Refer to the IBM DCM documentation for detailed instructions.

- Select \*SYSTEM Certificate Store.
- Enter the Certificate store path. The path of the Certificate store path should consist of the default path.
- If the default path listed is not displayed, type the Certificate store path as follows:

Certificate store path and filename: /QIBM/USERDATA/ICSS/CERT/SERVER/DEFAULT.KDB

Your system may or may not allow you to change the default Certificate Store path. If the Certificate Store path is unavailable, enter the password to the \*SYSTEM Certificate Store.

## **Configuring the Local Node Record**

When you import the network map records into the Secure+ Option parameters file, Secure+ Option is disabled. You are now ready to configure the local node record. The local node record definitions are used as the default settings for all remote node records. Determine which protocol is used by most trading partners and configure this protocol in the local node record, which makes it easy to configure the remote node records.

**Note:** Only one protocol can be enabled for each node record. If more than one protocol is enabled, error messages are generated.

#### Enabling the STS Protocol in the Local Node Record

Perform the following procedure to enable the STS protocol in the local node record (\*LCLNODE).

- 1. Type SPADMIN to open the SECURE+ADMIN MAIN SCREEN.
- 2. Type 2 by the local node record (\*LCLNODE) and press Enter to open the node record.

```
05/01/04
                     Update Secure+ Node System: Comp 2
Node Name . . . : *LCLNODE
                                  Node Type. . . . : R
Security Enabled: Y
                                  Encrypt Data . . . : Y
Override Security: Y
                                  Digital Signature . : Y
Auto Update . . : Y
                                  Enabled STS . . . : Y
Auth. Time Out. : 120
Algorithm Names: DESCBC56, TDESCB112, IDEACBC128
Alias Names . . .: *LCLNODE
AUT. Pub Key TO Rmt: 0301.546A.7049.F149.OeFD.26AD.E83F.0C33
   AUT. Pub Key Expires: Replace Prev. AUT. Key
                                                Y
SIG.Pub Key TO Rmt: 0301.5D82.869.CF69.A9E1.88AC.95C7.8CE5
   SIG. Prev Key Expires: Replace Prev. SIG. Key
                                                Y
AUT. Pub Key FROM Rm 0305.T9DD.CE75.2444.7AE9.5C74.E10A.B9E9.94B1.FC50.0B6C
SIG.Pub Key FROM Rm: 0206.D240.B84A.20E9.8D5D.84D2.5054.F4DD.5D52.D229.3DEB
             F2=Enbl STS
                             F3=Exit
                                          F4=Enbl SSL/TLS
F1=Help
                                                            F6=Reset AuKey
F7=Gen AuKey F8-Reset SigKey F9=Gen SigKey F12=Return F24=More Keys
```

**Note:** The **Update Secure**+ **Node** may display the SSL and TLS protocol fields and not the STS fields of information.

- 3. If necessary, press F2 to display the STS protocol definition fields.
- 4. Set the following values:
  - a. Security Enabled = N
  - b. Override Security = Y
  - c. Set Auth. Time Out the number of seconds to wait to receive control blocks before timing out.
  - d. Type Y in the Encrypt Data field to enable data encryption during a file transfer.
  - e. Type Y in the Digital Signature field to enable digital signatures.
  - f. Type Y in the Enabled STS field to enable STS.

Note: You must set Security Enable to N until you have exchanged keys with your trading partner.

5. Identify the algorithm names to use for data encryption in the **Algorithm Names** field. If more than one algorithm is identified, identify them in the order in which to implement them.

- 6. To create the authentication keys in a local node record:
  - a. Press **F7** to generate authentication keys. The **Random Seed Quote Selection List** screen is displayed.

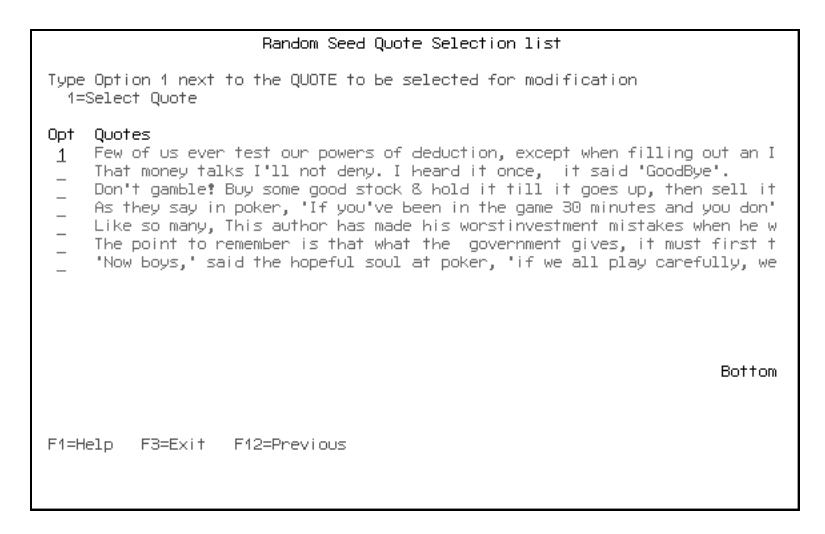

b. Choose a quote to change by typing the number 1 next to the quote and press Enter. The Secure **Quote Modification** screen is displayed.

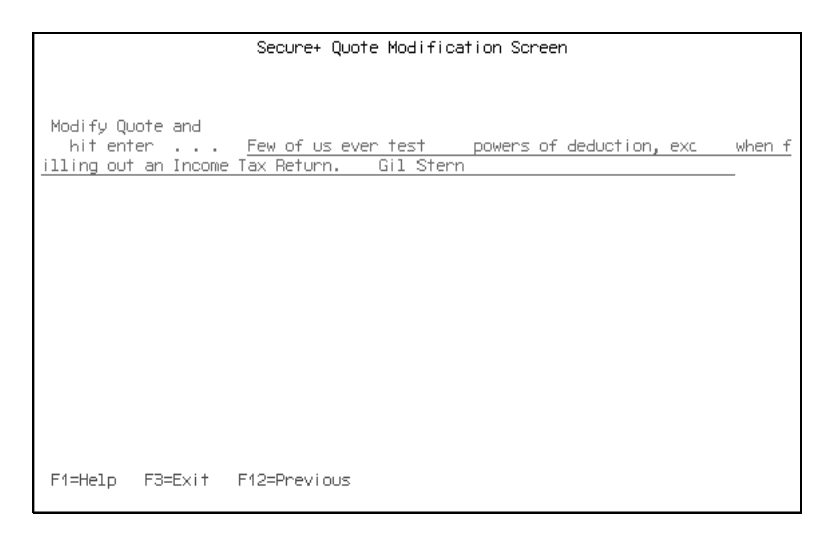

- c. Make at least *one change* to the quote and press **Enter** to save the changes. A message displays whether the key creation was successful. The **Update Secure+ Node** screen is displayed.
  - **Note:** If you have existing keys when you generate new authentication keys, the existing keys are saved as previous keys (if the **Replace Prev. AUT. Key** value is **Y**) with a default expiration date that is 30 days from the current date. Whether you choose manual or automated management of your keys, you must maintain a copy of the previous keys until your trading partner has the updated keys.

- 7. To create the signature keys in a local node record:
  - a. From the **Update Secure+ Node** screen, press **F9**. The **Random Seed Quote Selection List** is displayed.
  - b. Choose a quote to alter and type the number **1** next to it. The **Secure+ Quote Modification** screen is displayed.

| Secure+ Quote Modification Screen |                                                      |  |  |  |  |  |
|-----------------------------------|------------------------------------------------------|--|--|--|--|--|
|                                   |                                                      |  |  |  |  |  |
|                                   |                                                      |  |  |  |  |  |
| Modify Quote and                  |                                                      |  |  |  |  |  |
| hit enter                         | Few of us even test powers of deduction, exc. when f |  |  |  |  |  |
| TITING OUT AN INCOM               |                                                      |  |  |  |  |  |
|                                   |                                                      |  |  |  |  |  |
|                                   |                                                      |  |  |  |  |  |
|                                   |                                                      |  |  |  |  |  |
|                                   |                                                      |  |  |  |  |  |
|                                   |                                                      |  |  |  |  |  |
|                                   |                                                      |  |  |  |  |  |
|                                   |                                                      |  |  |  |  |  |
|                                   |                                                      |  |  |  |  |  |
|                                   |                                                      |  |  |  |  |  |
|                                   |                                                      |  |  |  |  |  |
| F1=Help F3=Exit                   | F12=Previous                                         |  |  |  |  |  |
| i i ilizapi i o exili             |                                                      |  |  |  |  |  |

- c. Make at least *one change* to the quote and press **Enter** to save the changes. A message displays whether the key creation was successful. The **Update Secure+ Node** screen is displayed.
  - **Note:** If you have existing keys when you generate new signature keys, the existing keys are saved as previous keys (if the **Replace Prev.SIG. Key** value is **Y**) with a default expiration date that is 30 days from the current date. Whether you choose manual or automated management of your keys, you must maintain a copy of the previous keys until your trading partner has the updated keys.
- 8. If necessary, identify the date when the authentication keys expire in the **AUT Pub Key Expire Date** field.
- 9. Press F3 to exit the Update Secure+ Node screen.

#### **STS Protocol Field Definitions**

The following table defines the STS protocol fields:

| Field Name       | Field Definition                                                                                                    | Valid Values                 |  |
|------------------|----------------------------------------------------------------------------------------------------|------------------------------|--|
| Node Name        | The name of the node being configured.                                                                                                    | This field cannot be edited. |  |
| Security Enabled | Enables all Secure+ Option functionality including<br>strong authentication. If Override=Yes in the local node<br>record, the remote node record may determine if<br>Secure+ Option is enabled. | Y   <u>N</u>                 |  |

| Field Name               | Valid Values                                                                                                    |                                                                                                    |  |  |
|--------------------------|----------------------------------------------------------------------------------------------------|----------------------------------------------------------------------------------------------------|--|--|
| Override Security        | Specifies whether values defined in a remote node record can override the values defined in the local node record.                                                                                                    | Y   <u>N</u>                                                                                                    |  |  |
| Auto Update              | Auto update of public keys during authentication. If Yes<br>for both Pnode and Snode, after a one-time definition of<br>parameters file entries, the public keys of the Pnode<br>and Snode are exchanged during authentication. If a<br>public key value is different from the one in the<br>parameters file record, the record is updated with the<br>new public key value for the remote node. | ΥΙΝ                                                                                                    |  |  |
| Auth. Time Out           | Maximum time, in seconds, that the system waits to receive Connect:Direct control blocks exchanged during the Secure+ Option authentication protocol.                                                                                                    | A numeric value from 0-999.<br>The default is 120 seconds.<br>0=No time-out. Connect:Direct<br>waits indefinitely to receive the<br>next message.<br>Specify a time to prevent<br>malicious entry from taking as<br>much time as necessary to<br>attack the authentication<br>protocol. |  |  |
| Node Type                | Identifies the type of node being modified.                                                                                                    | L = local<br>R = remote<br>This field cannot be edited.                                                                                                    |  |  |
| Encrypt Data             | Enables data encryption during the Copy operation. If<br>Yes, Algorithm must be populated and Security Enable<br>field must also be set to Y.<br>If the Snode enables encryption, the Pnode cannot<br>override it, even if Override Security field value is Y.                                                                                                    | Y   <u>N</u>                                                                                                    |  |  |
| Digital Signature        | Enables digital signatures to sign and verify messages<br>when communicating with a trading partner. To enable<br>digital signatures from the local node record, this value<br>must be set to <b>Y</b> .                                                                                                    | Y   <u>N</u>                                                                                                    |  |  |
| Enable STS               | Enables the STS protocol.                                                                                                    | Y   <u>N</u>                                                                                                    |  |  |
| Algorithm Names          | Identifies the acceptable data encryption algorithms to<br>use when Copy file encryption is requested. The<br>algorithms are listed in order of preference, with the                                                                                                    | DESCBC56   TDESCB112  <br>IDEACBC128                                                                                                    |  |  |
|                          | most-preferred algorithm listed first.                                                                                                    | DESCBC56 (valid for both<br>Export and Limited Export<br>versions)<br>TDESCBC112 (Limited Export<br>version only)<br>IDEACBC128 (Limited Export<br>version only)                                                                                                    |  |  |
| AUT. Pub Key TO Rmt      | Public key used for strong authentication.                                                                                                    | Created using Random Seed selection.                                                                                                    |  |  |
| AUT.Prev. Key<br>Expires | Expiration date for previous authentication public keys.                                                                                                    | Format<br>MM/DD/YY HH:MM:SS<br>If time is not specified, 00:00:00<br>is used.                                                                                                    |  |  |
| SIG. Pub Key TO Rmt      | Public key used for digital signatures.                                                                                                    | Created using Random Seed selection.                                                                                                    |  |  |

| Field Name                | Field Definition                                                                                                    | Valid Values                                                                  |  |  |
|---------------------------|----------------------------------------------------------------------------------------------------|-------------------------------------------------------------------------------|--|--|
| Sig. Prev. Key Expires    | Expiration date for previous digital signature public keys.                                                                                                    | Format<br>MM/DD/YY HH:MM:SS<br>If time is not specified, 00:00:00<br>is used. |  |  |
| Replace Prev. AUT.<br>Key | Specifies whether or not to save the current<br>authentication key when creating a new one. An<br>expiration date is required if this field is set to Y.<br>This eliminates the need to update Secure+ Option<br>parameters files across all nodes in the network<br>simultaneously when changing public keys for the local<br>node.    | ΎIN                                                                           |  |  |
| Replace Prev.SIG Key      | Specifies whether or not to save the current digital<br>signature key when creating a new one. An expiration<br>date is required if this field is set to Y.<br>This eliminates the need to update Secure+ Option<br>parameters files across all nodes in the network<br>simultaneously when changing public keys for the local<br>node. | ΎIN                                                                           |  |  |

#### Configuring the Local Node Record for the SSL or TLS Protocol

Perform the following procedure to enable the SSL or STS protocol in the local node record (\*LCLNODE).

- 1. Type SPADMIN to start Secure+ Option. The SECURE+ADMIN MAIN SCREEN is displayed.
- 2. Type **2** by the local node record (\*LCLNODE) and press **Enter**. The **Update Secure+ Node** screen is displayed.
- 3. Type **F4** to display the SSL or TLS protocol fields as illustrated:

```
05/01/04
                      Update Secure+ NodeSystem: Comp 2
Node Name . . .: *LCLNODE
Security Enable:
                  Y
Node Type . .:
                   L
Enable SSL . . . : Y
Enable TLS . . . : N
Enable Client Auth : Y
Alias Names . . .: *
Application ID
                  :
Cipher Suites . .
                  :
Cert Common Name . :
F1=Help
         F2=Enbl STS
                                   F4=Enbl SSL/TLS F5=Refresh
                         F3=Exit
F9=Cipher Suites F12=Return
```

4. Type N in the Security Enable field to enable security.

Note: You must set Security Enable to N until you have exchanged keys with your trading partner.

- 5. Do one of the following:
  - a. To enable the SSL protocol, type Y in the Enable SSL field.
  - b. To enable the TLS protocol, type Y in the Enable TLS field.
- 6. To enable client authentication, type Y in the Enable Client Auth field.
- 7. Type the application ID you created in the DCM when you added the Secure+ Option application in the **Application ID** field.
- 8. To enable cipher suites:
  - a. Press F9 to open the Secure+ TLS/SSL Cipher Suites Selection screen.

```
05/01/04
                      Secure+ SSL/TLS Cipher Suites Selection
                                                                 System:Comp
2
Update the order field below to enable and order cipher suites
Node: Company B
Default to Local Node . . . . N \mbox{(Y/N)}
  Select suites order
Sel
      All Available Cipher-Suites
       SSL_RSA_WITH_NULL_MD5
       SSL_RSA_WITH_NULL_SHA
       SSL_RSA_WITH_RC4_128_MD5
      SSL_RSA_WITH_RC4_128_SHA
 4
      SSL_RSA_WITH_DES_CBC_SHA
 3
      SSL_RSA_WITH_3DES_EDE_CBC_SHA
 2
      SSL_RSA_WITH_AES_128_CBC_SHA
 1
      SSL_RSA_WITH_AES_256_CBC_SHA
F1=Help F3=Exit
                    F5=Make Selections
```

- b. Type numbers next to the cipher suites to enable in order of preference. Type 1 next to the most preferred cipher, 2 next to the 2nd most preferred cipher, and continue numbering until all preferred ciphers are enabled.
- c. To select ciphers suites selected and display the cipher suites selected in the order of preference, press **F5**.
- d. Press Enter to save the cipher suites selected and display the SSL/TLS node panel.

| 0!              | 5/01/04                             | Suites                | Selected          | System: | Comp | 2 |  |  |
|-----------------|-------------------------------------|-----------------------|-------------------|---------|------|---|--|--|
| Node: Company B |                                     |                       |                   |         |      |   |  |  |
|                 | Select suites orde                  | r                     |                   |         |      |   |  |  |
| Se              | el All Available<br>l SSL_RSA_WITH_ | Cipher-S<br>AES_256_( | Suites<br>CBC_SHA |         |      |   |  |  |
| :               | 2 SSL_RSA_WITH_                     | AES_128_0             | CBC_SHA           |         |      |   |  |  |
|                 | 3 SSL_RSA_WITH_3DES_EDE_CBC_SHA     |                       |                   |         |      |   |  |  |
| 4               | 4 SSL_RSA_WITH_DES_CBC_SHA          |                       |                   |         |      |   |  |  |
| 1               | F1=Help F3=Exit                     | F5=Make               | Selection         | IS      |      |   |  |  |

9. Press F3 to exit the Suites Selected panel and return to the Update Secure+ panel.

- 10. If client authentication is enabled, identify the name validation string to use in the **Cert Common Name** field.
- 11. Press F3 to exit the Update Secure+ Node screen.

#### SSL and TLS Protocol Field Definitions

The following table describes the SSL and TLS protocol fields:

| Field Name         | Field Definition                                                                                                    | Valid Values                                                                                                    |  |  |
|--------------------|----------------------------------------------------------------------------------------------------|----------------------------------------------------------------------------------------------------|--|--|
| Node Name          | The name of the node being configured.                                                                                                    | This field cannot be edited.                                                                                                    |  |  |
| Security Enable    | Enables all Secure+ Option<br>functionality including strong<br>authentication. If Override=Yes in the<br>local node record, the remote node<br>record may determine if Secure+<br>Option is enabled. | ΥΙ <u>Ν</u>                                                                                                    |  |  |
| Enable SSL         | Set this field to Y to enable the SSL protocol.                                                                                                    | Y   N                                                                                                    |  |  |
| Enable TLS         | Set this field to Y to enable the TLS protocol.                                                                                                    | Y   N                                                                                                    |  |  |
| Enable Client Auth | Set this field to Y to enable client authentication.                                                                                                    | Y   N                                                                                                    |  |  |
| Application ID     | The application ID you created in the DCM when you added the Secure+<br>Option application in the <b>Application</b><br><b>ID</b> field.                                                              | Valid application ID defined in the DCM.                                                                                                    |  |  |
| Cipher Suites      | Identify the cipher suites to enable and<br>use for data encryption with the TLS or<br>the SSL protocol.                                                                                              | SSL_RSA_WITH_NULL_MD5<br>SSL_RSA_WITH_NULL_SHA<br>SSL_RSA_WITH_RC4_128_MD5<br>SSL_RSA_WITH_RC4_128_SHA<br>SSL_RSA_WITH_DES_CBC_SHA<br>SSL_RSA_WITH_3DES_EDE_CBC_SHA<br>SSL_RSA_WITH_AES_128_CBC_SHA<br>SSL_RSA_WITH_AES_256_CBC_SHA |  |  |
| Cert Common Name   | The certificate common name validation string used for client authentication.                                                                                                    | The validation string.                                                                                                    |  |  |

## **Configuring Remote Node Records**

After you configure the local node, you are ready to update remote node records. When you imported the network map file, you created a remote node record in the parameters file for each remote node record defined in the network map. Depending upon how you configured the local node record, you may or may not need to update the remote node record.

The protocol you enabled in the local node record is automatically configured in each remote node record. If you plan to use the same protocol for all trading partners and the same security options, you are now ready to begin using Secure+ Option.

For each of the following configurations, you must configure a remote node record:

- Disable Secure+ Option in any remote node record that does not use Secure+ Option.
- Update all remote node records that use a different security protocol than the protocol defined in the local node record.
- Update any remote node record that uses the same protocol defined in the local node record but has different security options.

#### Disabling Secure+ Option in a Remote Node Record

Perform the following steps to disable Secure+ Option in a remote node record:

- 1. Type SPADMIN to start Secure+ Option. The SECURE+ADMIN MAIN SCREEN is displayed.
- 2. Type **2** next to the node name to configure and press **Enter**.

The Update Secure+ Node screen is displayed.

```
05/01/04
                     Update Secure+ NodeSystem: Comp 2
Node Name . . . : Node A Node Type. . . . . : R
Security Enabled: Y Encrypt Data . . . : Y
Override Security: Y
                         Digital Signature . : Y
Auto Update . . : Y
Auth. Time Out. : 120
                        Enabled STS . . . . Y
Algorithm Names:
Alias Names . . .: *LCLNODE
AUT. Pub Key TO Rmt: 0301.546A.7049.F149.OeFD.26AD.E83F.0C33
   AUT. Pub Key Expires: Replace Prev. AUT. Key Y
SIG.Pub Key TO Rmt: 0301.5D82.869.CF69.A9E1.88AC.95C7.8CE5
   SIG. Prev Key Expires: Replace Prev. SIG. Key
                                                 Y
AUT. Pub Key FROM Rm 0305.T9DD.CE75.2444.7AE9.5C74.E10A.B9E9.94B1.FC50.0B6C
SIG.Pub Key FROM Rm: 0206.D240.B84A.20E9.8D5D.84D2.5054.F4DD.5D52.D229.3DEB
        F2=Enbl STS F3=Exit F4=Enbl SSL/TLS F6=Reset AuKey
F1=Help
F7=Gen AuKey F8-Reset SigKey F9=Gen SigKey F12=Return F24=More Keys
```

- 3. Type N in the Security Enabled field.
- 4. Press F3 to exit the Update Secure+ Node screen and save the new settings.

#### Enabling the STS Protocol in a Remote Node Record

If you configured the STS protocol in the local node record, you do not have to configure the remote node record to use the STS protocol. However, if you configured the SSL or TLS protocol in the local node record and the trading partner will use the STS protocol for secure communications, you must enable the STS protocol in the remote node record. Perform the following steps to enable the STS protocol in a remote node record:

- 1. Type SPADMIN. The SECURE+ADMIN MAIN SCREEN is displayed.
- 2. Type **2** next to the node name to configure and press **Enter**.
- 3. Press **F2** to enable the STS protocol.
- 4. Set the following values:

| Field Name        | Field Definition                                                                                                    | Valid Values                                                                                                    |  |  |
|-------------------|----------------------------------------------------------------------------------------------------|----------------------------------------------------------------------------------------------------|--|--|
| Security Enabled  | Enables all Secure+ Option functionality including<br>strong authentication. If Override=Yes in the local node<br>record, the remote node record may determine if<br>Secure+ Option is enabled. | Y   <u>N</u>                                                                                                    |  |  |
| Override Security | Specifies whether values defined in a remote node record can override the values defined in the local node record.                                                                              | YIN                                                                                                    |  |  |
| Auth. Time Out    | Maximum time, in seconds, that the system waits to receive Connect:Direct control blocks exchanged during the Secure+ Option authentication protocol.                                           | A numeric value from 0-999.<br>The default is 120 seconds.<br>0=No time-out. Connect:Direct<br>waits indefinitely to receive the<br>next message.<br>Specify a time to prevent<br>malicious entry from taking as<br>much time as necessary to attack<br>the authentication protocol. |  |  |

- 5. Type Y in the Encrypt Data field to enable data encryption during a file transfer.
- 6. Type Y in the Digital Signature field to enable digital signatures.
- 7. Type **Y** in the **Enabled STS** field to enable STS.
- 8. Identify the algorithm names to use for data encryption in the **Algorithm Names** field. If more than one algorithm is identified, identify them in the order in which to implement them.

- 9. To create the authentication keys in a remote node record:
  - a. Press F7. The Random Seed Quote Selection List screen is displayed.

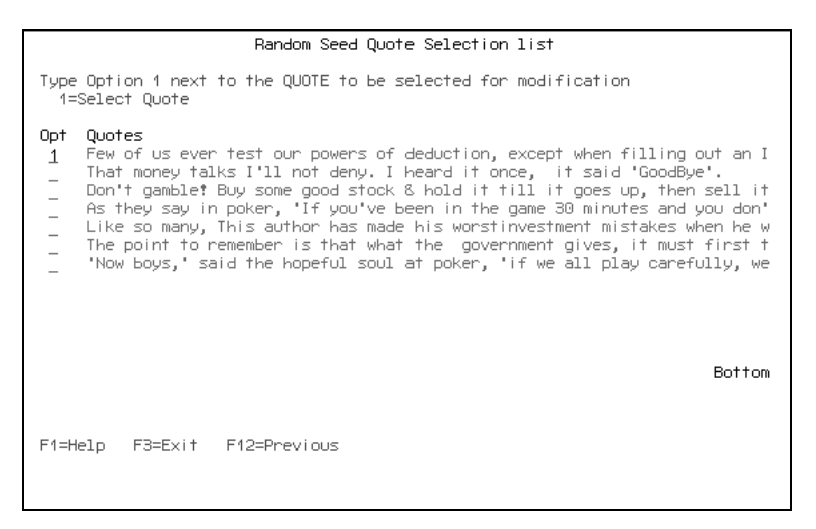

b. Choose a quote to change by typing the number 1 next to the quote and press Enter. The Secure **Quote Modification** screen is displayed.

| Secure+ Quote Modification Screen                                                                                                    |                    |  |  |  |  |  |
|----------------------------------------------------------------------------------------------------|--------------------|--|--|--|--|--|
| Secure+ Quote Modification Screen<br>Modify Quote and<br>hit enter <u>Few of us ever test</u> powers of deduction, exc<br>illing out an Income Tax Return. Gil Stern | <u>when f</u><br>– |  |  |  |  |  |
| F1=Help F3=Exit F12=Previous                                                                                                    |                    |  |  |  |  |  |

c. Make at least one change to the quote and press **Enter** to save the changes. A message displays whether the key creation was successful. The **Update Secure+ Node** screen is displayed.

**Note:** If you have existing keys when you generate new authentication keys, the existing keys are saved as previous keys (if the **Replace Prev. AUT. Key** value is **Y**) with a default expiration date that is 30 days from the current date. Whether you choose manual or automated management of your keys, you must maintain a copy of the previous keys until your trading partner has the updated keys.

- 10. To create the signature keys in a remote node record:
  - a. Press F9. The Random Seed Quote Selection List is displayed.
  - b. Choose a quote to alter and type 1 next to it. The Secure+ Quote Modification screen is displayed.

|                                            |               | Secure+                        | Quote  | Modificat                | tion Scr | een           |     |        |
|--------------------------------------------|---------------|--------------------------------|--------|--------------------------|----------|---------------|-----|--------|
| Modify Quote<br>hit enter<br>illing out an | and<br>Income | <u>Few of us</u><br>Tax Beturr | ; ever | <u>test</u><br>Gil Stern | powers   | of deduction, | exc | when f |
|                                            |               |                                |        |                          |          |               |     | -      |
|                                            |               |                                |        |                          |          |               |     |        |
|                                            |               |                                |        |                          |          |               |     |        |
| E1-Holo E2-                                | -Evi+ 1       | E40-Doouid                     |        |                          |          |               |     |        |
| F1=Help F3=                                | Exit I        | F12=Previo                     | )US    |                          |          |               |     |        |

c. Make at least one change to the quote and press **Enter** to save the changes. A message displays whether the key creation was successful. The **Update Secure**+ **Node** screen is displayed.

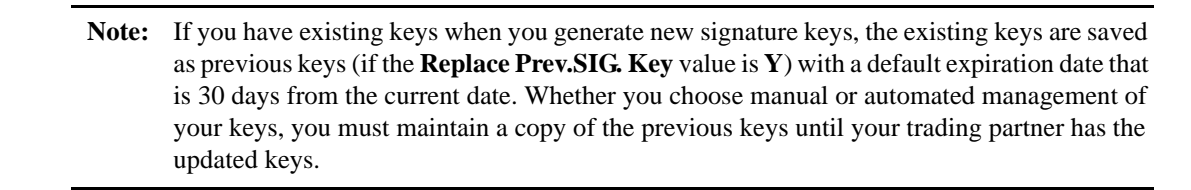

- 11. If necessary, identify the date when the authentication keys expire in the **AUT Pub Key Expire Date** field.
- 12. Press F3 to exit the Update Secure+ Node screen.

Refer to the table on page 28 for the name, definition, and valid values for the STS protocol fields.

#### Enabling the SSL or TLS Protocol in a Remote Node Record

After you configure the local node record, all remote node records are automatically configured to use the settings defined in the local node record. If you configured the SSL protocol in the local node record, you do not have to configure the remote node record to use the SSL protocol. If you configured the TLS protocol in the
local node record, you do not have to configure the remote node record to use the TLS protocol. However, for all remote nodes that use a protocol that is different from the protocol defined in the local node record, you must enable the corresponding protocol in the remote node record.

Perform the following steps to enable the SSL or TLS protocol in a remote node record:

- 1. Type **SPADMIN** to start Secure+ Option. The **SECURE+ADMIN MAIN SCREEN** is displayed.
- 2. Type **2** by the node record to configure and press **Enter**.

```
05/01/04
                      Update Secure+ NodeSystem: Comp 2
Node Name . . .: Node A
Security Enable: Y
Node Type . .: L
Enable SSL . . . : Y
Enable TLS . . . : N
Enable Client Auth : Y
Alias Names . . .: *
Application ID
                 :
Cipher Suites . . :
Cert Common Name . :
F1=Help
          F2=Enbl STS
                         F3=Exit F4=Enbl SSL/TLS F5=Refresh
F9=Cipher Suites F12=Return
```

- 3. Type Y in the Security Enable field to enable security.
- 4. Do one of the following:
  - a. To enable the SSL protocol, type Y in the Enable SSL field.
  - b. To enable the TLS protocol, type Y in the Enable TLS field.
- 5. To enable client authentication, type Y in the Enable Client Auth field.
- 6. Type the application ID you created in the DCM when you added the Secure+ Option application in the **Application ID** field.

- 7. To enable cipher suites:
  - a. Press F4 to open the Secure+ TLS/SSL Cipher Suites Selection screen.

```
05/01/04
                      Secure+ SSL/TLS Cipher Suites Selection System: Comp 2
Update the order field below to enable and order cipher suites
Node: Company B
Default to Local Node . . . N (Y/N)
  Select suites order
Sel
    All Available Cipher-Suites
                                         Enabled Cipher-Suites
       SSL_RSA_WITH_NULL_MD5
                                               SSL_RSA_WITH_RC4_128_MD5
       SSL_RSA_WITH_NULL_SHA
       SSL_RSA_WITH_RC4_128_SHA
       SSL_RSA_WITH_DES_CBC_SHA
       SSL_RSA_WITH_3DES_EDE_CBC_SHA
       SSL_RSA_WITH_AES_128_CBC_SHA
       SSL_RSA_WITH_AES_256_CBC_SHA
F1=Help
          F3=Exit
                     F5=Make Selections
```

- b. Type numbers next to the cipher suites to enable in order of preference. Type 1 next to the most preferred cipher, 2 next to the 2nd most preferred cipher, and continue numbering until all preferred ciphers are enabled.
- c. To select ciphers suites selected and display the cipher suites selected in the order of preference, press **F5**.
- d. Press Enter to save the cipher suites selected and display the SSL/TLS node panel.
- 8. If client authentication is enabled, identify the name validation string to use in the **Cert Common Name** field.
- 9. Press F3 to exit the Update Secure+ Node screen. Refer to the table on page 32 for a description of the SSL and TLS protocol fields.

#### Change Security Enable Settings in the Remote Node Record

Before you can test your Secure+ Option installation with a trading partner, you must both enable Secure+ Option.

Change the **Security Enable** value for the remote node record to **Y** and ensure that the **Override Security** value is **Y** in the local node record (\*LCLNODE).

## **Preparing to Use the STS Protocol**

For nodes that use the STS protocol, you are responsible for managing the keys that you create. The first time you use the STS protocol, you manually exchange keys with the trading partner. After you exchange keys for the first communications session, you can then turn on the automatic key management function. The automatic update function enables the public keys to be updated during a communications session, which simplifies key management for ongoing communications.

When you configure a remote node record to use the STS protocol, you must exchange keys with the trading partner before you can use Secure+ Option with that node. To maintain the keys for the STS protocol, perform the following tasks:

- Export keys and send this exported file to your trading partner
- Import keys received from your trading partner

#### **Exporting Keys to Send to Trading Partners**

After you create signature keys for a node record, you must send this information to the trading partner. Perform the following steps to export the authentication and signature public key values from a remote node record. You must be in edit mode for the remote node record that you are exporting keys for in order to perform this action.

- 1. From the **SECURE+ ADMIN MAIN SCREEN**, type **2** next to the remote node record for the trading partner and press **Enter**.
- 2. Press F10 to start the export procedure. The following screen is displayed.

|                                        | SPADMIN Distribution Public Keys                                                                     |  |
|----------------------------------------|----------------------------------------------------------------------------------------------------|--|
| Node Nar                               | me <u>hotpepper</u>                                                                                  |  |
| EXPORTIN<br>Librar<br>File M<br>Member | NG Distribution File Name:<br>y Name <u>CDEXPORT</u><br>Name wanda<br>n Name (REQUIRED) <u>wanda</u> |  |
|                                        |                                                                                                    |  |
|                                        |                                                                                                    |  |
| F1=Help                                | F3=Exit F12=Previous                                                                                 |  |

- 3. Type the library, file name and member names for an export file. Do not use the Connect:Direct Library name.
- 4. Press **Enter** to accept and process the procedure. The public keys are transferred to the specified library in the Export file with the member name.

Note: Do not modify this member in any way or the keys will not work.

5. Send the export file you created to the trading partner and ask them to import the file into their parameters file.

#### Using CDSND to Send Exported Keys to a Trading Partners

Below is a sample script using the CDSND command to send export keys files to a Windows system:

```
CDSND SNODE(Windows.NODE) SNODENVIRN(WINDOWS_NT)

FDSN('CDEXPORT/FILENAME(MEMBERNAME)')

TDSN('FILE-NAME') FMSYSOPTS('TYPE(MBR)')

TOSYSOPTS('DATATYPE(BINARY) XLATE(NO) STRIP.BLANKS(NO)')

PNAME(CDSNDKEY)

SNODEID(USERID PASSWORD) TDISP(NEW)
```

Below is a sample script using the CDSND command to send the Export file to an OS/390 system.

| CDSND | <pre>SNODE(OS390.NODE) SNODENVIRN(OS390) +</pre>    |
|-------|-----------------------------------------------------|
|       | <pre>FDSN('CDEXPORT/FILENAME(MEMBERNAME)') +</pre>  |
|       | TDSN(USERNAME.DSN.PATH) +                           |
|       | <pre>FMSYSOPTS('TYPE(MBR)') PNAME(CDSNDKEY) +</pre> |
|       | SNODEID(USERID) TDISP(RPL CATLG DELETE) +           |
|       | TDCB(*N 27208 *N *N 000 00000 27200 *N VB)          |

Below is a sample script using the CDSND command to send the Export file to a UNIX system.

```
CDSND SNODE(UNIX.NODE) SNODENVIRN(UNIX) +

FDSN('CDEXPORT/FILENAME(MEMBERNAME)') +

TDSN('FILE-NAME') FMSYSOPTS('TYPE(MBR)') +

TOSYSOPTS(':DATATYPE=BINARY:XLATE=NO:STRIP.+

BLANKS=NO:') PNAME(CDSNDKEY) +

SNODEID(USERID PASSWORD) TDISP(NEW)
```

#### Importing Keys Received from a Remote Node

Before you can communicate with a trading partner, you must obtain keys from the trading partner and import this information into your parameters file. Perform the following steps to import the authentication and signature public key values received from the trading partner. Prior to importing public keys, you must copy the remote node's public key onto your system. The remote node's public key file should be received as a binary/data file.

- 1. Copy the trading partner's key file to your i5/OS computer.
- 2. From the **SECURE+ ADMIN MAIN SCREEN**, type **2** next to the remote node record for the trading partner and press **Enter**.

3. At the **Update Secure**+ **Node** screen, press **F11** to start the import procedure and display the following screen.

| SPADMIN Distribution Public Keys                                                                                                  |  |  |  |
|----------------------------------------------------------------------------------------------------|--|--|--|
| Node Name wanda                                                                                                    |  |  |  |
| IMPORTING Distribution File Name:<br>Library Name <u>CDIMPORT</u><br>File Name <u>wanda</u><br>Member Name (REQUIRE) <u>wanda</u> |  |  |  |
| F1=Help F3=Exit F12=Previous                                                                                                    |  |  |  |

- 4. Type the Library, File, and Member names for the import file. Do not use the Connect:Direct Library name.
- 5. Press Enter to import the key information.

The imported data is translated to EBCDIC and then parsed to extract and check node names, **AUT.Pub Key TO Rmt**, and **SIG.Pub Key TO Rmt** values. Node names are case sensitive. If the node name in the import file does not match the node name in the remote node record, a message is issued, "IMPORT name does not match."

**Note:** The imported keys are validated for correct format and key size based on the remote node's export limit(s).

#### Using CDRCV to Obtain the Import Key Files

Below is a sample script using CDRCV to pull the IMPORT keys from the Windows.receive key files to import keys from a Windows system:

```
CDRCV SNODE(Windows.NODE) SNODENVIRN(WINDOWS_NT)

FDSN('FILE-NAME')

TDSN('CDIMPORT/FILENAME(MEMBERNAME)')

TOSYSOPTS('TYPE(MBR) RCDLEN(80)

FILETYPE(*DATA)')

FMSYSOPTS('DATATYPE(BINARY) XLATE(NO) STRIP.BLANKS(NO)')

PNAME(CDRCVKEY) SNODEID(USERID PASSWORD)

TDISP(NEW)
```

Below is a sample script using the CDRCV command to obtain the Import key file from an OS/390 system.

```
CDRCV SNODE(OS390.NODE) SNODENVIRN(OS390) +

FDSN(USERNAME.DSN.PATH) +

TDSN('CDIMPORT/FILENAME(MEMBERNAME)') +

TOSYSOPTS('TYPE(MBR) RCDLEN(80) +

FILETYPE(*DATA)') PNAME(CDRCVKEY) +

SNODEID(USERID) TDISP(RPL)
```

Below is a sample script using the CDRCV command to obtain the Import key file from a UNIX system.

```
CDRCV SNODE(UNIX.NODE) SNODENVIRN(UNIX) +
FDSN('FILE-NAME') +
TDSN('CDIMPORT/FILENAME(MEMBERNAME)') +
TOSYSOPTS('TYPE(MBR) RCDLEN(80) +
FILETYPE(*DATA)') +
FMSYSOPTS(':DATATYPE=BINARY:XLATE=NO:STRIP.+
BLANKS=NO:') PNAME(CDRCVKEY) +
SNODEID(USERID PASSWORD) TDISP(NEW)
```

#### **Overriding Secure+ Functions Using Connect:Direct Copy Commands**

After you set up the Secure+ Option environment, security is implemented each time that you use Connect:Direct with any nodes that are also configured and enabled for Secure+ Option. If you are using the STS protocol for secure communications, you can override some Secure+ Option functions from copy commands (**CDSND**, **CDRCV**, and **CDSNDSPL**). This section instructs you on how to override the Secure+ Option features using the COPY statement.

#### Setting Secure+ Option Function Values from Copy Commands

Using the new SECOPTIONS (\* \*) command parameter, you set data encryption and digital signatures features from the Connect:Direct for i5/OS copy commands (CDSND, CDRCV, and CDSNDSPL). You can always enable these features from the copy command, but you cannot necessarily disable them.

The SECOPTIONS parameter value specified in copy commands overrides the value specified in the Secure+ Option remote node record *only* if the override security setting is  $\mathbf{Y}$  (yes) in that remote node record. After the security settings are merged between the Pnode and Snode, the strongest setting is always used. Therefore, the value specified from the Copy command cannot disable data encryption or digital signatures if the Snode has it enabled. If the override security setting is N (no) in that remote node record and the values specified on the copy command are different than the values specified in the remote node record, the copy operation fails with a return code of 8 and message ID CSPA011E indicating the error.

#### Secure+ Option Copy Command Parameters

The Connect:Direct for i5/OS copy commands (**CDSND**, **CDRCV**, **CDSNDSPL**) have Secure+ Option parameters. These parameters enable you to:

- Enable or disable digital signatures
- Enable or disable data encryption or specify a specific algorithm to use when encrypting data

```
Note: All parameters have a default value of '*.'. This value specifies that the value defined in the local node record (*LCLNODE) will be used at the run time of a copy command.
At runtime, the copy function goes through all of the values specified on the copy command and the values specified on the parameters file entries. It calculates the final value to use at the time of negotiation. At the time of negotiation, an OR operation is performed between the final calculated values of the two nodes and the most secure settings are used. The values of data encryption and digital signature apply only to copy steps.
```

The following table describes the SECURE parameters for the Secure+ Option copy commands.

| Parameter Name and Syntax                                                                  | Parameter Description                        | Valid Values              |
|--------------------------------------------------------------------------------------------|----------------------------------------------|---------------------------|
| SECURE+ Options:<br>Encryption valid value<br>or<br>CL/command format:<br>SECOPTIONS (* *) | Enables/disables† Copy file<br>encryption    | *   Y  N   Algorithm name |
| SECURE+ Options:<br>Digital Signature valid value<br>or<br>SECOPTIONS (* *)                | Enables/disables† digital signature creation | <u>*</u>   Y   N          |

† Data encryption and digital signatures cannot always be disabled from the Copy command.

In a CL program, if both parameters are used on the Copy command, the syntax is as follows:

SECOPTIONS (Y Y)

#### Using the CDSND Command

Use the CDSND command to send a file to a remote node. This command sends files to any file systems supported by the i5/OS V3R1M0 or later. You can also specify a user-exit command (either **EXITCMD** or **FAILCMD**) to be executed after the completion of a Copy process in either the FMSYSOPTS or TOSYSOPTS parameter.

- Use the EXITCMD user exit to specify a command to be executed only if the Copy process is successful.
- Use the FAILCMD command to specify a command to be executed only if the Copy process is not successful

#### **CDSND** Command Example

The following figure illustrates a sample CDSND command.

```
CDSND SNODE(RMTNODE) SNODENVIRN(AS400) FDSN('FROMLIB/FROM FILE(FROMMBR)')
TDSN('TOLIB/TOFILE(TOMBR)') FMSYSOPTS('TYPE(MBR)') TOSYSOPTS('TYPE(MBR)')
SECOPTIONS(* *) TDISP(RPL)
```

The following Connect:Direct Send File (CDSND) screen displays the Secure+ Option fields.

```
CONNECT:Direct Send File (CDSND)
Type choices, press Enter.
File Members Selection List ...
File Members Exclusion List ...
Sending block size . . . . . .
                                  *CALC
                                               Character value, *CALC
Same Member Replaced . . . . .
                                 *YES
                                               *YES, *NO
SECURE+ Options:
  Encryption . .
                                              */Y/N/Algorithm
                  . . . . . . .
 Digital Signature . . . . .
                                               *, N, Y
                                 *NO
                                               Character value, *NO, *YES...
Compress Data
              . . . . . . . . .
                                                                    More...
F3=Exit
        F4=Prompt F5=Refresh F12=Cancel F13=How to use this display
F24=More keys
```

#### Using the CDRCV Command

Use the **CDRCV** command to receive a file from a remote node. This command receives files from any file systems supported by the OS/400 V3R1M0 or later. Following is an example of the **CDRCV** command:

```
CDRCV SNODE(RMTNODE) SNODENVIRN(AS400) FDSN('FROMLIB/FROMFILE(FROMMBR)')
TDSN('TOLIB/TOFILE(TOMBR)') TOSYSOPTS('TYPE(MBR)') FMSYSOPTS('TYPE(MBR)') SECOP-
TIONS(* *) TDISP(RPL)
```

The following Connect:Direct Receive File (CDRCV) screen displays the Secure+ Option fields.

| CONNECT:Dire                                                                                 | ect Receive Fi        | ile (CDRCV)                                                           |
|----------------------------------------------------------------------------------------------|-----------------------|-----------------------------------------------------------------------|
| Type choices, press Enter.                                                                   |                       |                                                                       |
| File Members Selection List                                                                  |                       |                                                                       |
| File Members Exclusion List                                                                  |                       |                                                                       |
| Same Member Replaced<br>SECURE+ Options:<br>Encryption<br>Digital Signature<br>Compress Data | *YES<br>*<br>*<br>*NO | *YES, *NO<br>*/Y/N/Algorithm<br>*, N, Y<br>Character value, *NO, *YES |
| F3=Exit F4=Prompt F5=Refresh<br>F24=More keys                                                | F12=Cancel            | More<br>F13=How to use this display                                   |

### Using the CDSNDSPL Command

Use the Connect:Direct Send Spool (CDSNDSPL) screens to send a spooled file to a remote node.

The following figure displays a sample CDSNDSPL command.

```
CDSNDSPL SNODE(RMTNODE) SNODENVIRN(AS400) SPLF(SPLFILE) JOB(CDJOB CDUSER 004321)
SPLFNUM(1) TDSN('TOLIB/TOFILE(TOMBR)') CTLCHAR(*FCFC)
FDSNLEN(*SPLF)TOSYSOPTS('TYPE(MBR)') SECOPTIONS(* *) TDISP(RPL)
```

The following Connect:Direct Send Spool File (CDSNDSPL) screen displays Secure+ Option fields:

| CONNECT:Direct Send Spool Fi                                                                                                    | ile (CDSNDSPL)                                                                                                    |
|----------------------------------------------------------------------------------------------------|----------------------------------------------------------------------------------------------------|
| Type choices, press Enter.                                                                                                    |                                                                                                    |
| VM LINK (CMS file information):<br>CMS minidisk owner ID<br>CMS minidisk owner password . <u>ALL</u><br>LINK access mode<br>Virtual address of disk<br>Catalog for VSAM file:<br>VSAM Catalog name | Name<br>Name<br>Character value, W, M, MW<br>Character value                                                         |
| Uwner ID                                                                                                    | Name<br>Character value<br>Character value<br>Number<br>Character value, *CALC<br>*/Y/N/Algorithm<br>*, N, Y<br>More |
| F3=Exit F4=Prompt F5=Refresh F12=Cancel<br>F24=More keys                                                                                                    | F13=How to use this display                                                                                          |

# **Maintaining Secure+ Option**

After you have set up your Secure+ Option environment, perform additional maintenance tasks as needed. This section provides procedures for performing the following Secure+ Option maintenance tasks:

- ✤ Adding a Secure+ Option remote node record
- Updating a Secure+ Option node record
- Displaying a Secure+ Option node record
- Deleting a Secure+ Option node record
- Viewing Secure+ Option node record change history
- ✤ Updating keys
- Resetting keys in remote node records
- Resecuring the Secure+ Option parameters file

## Adding a Secure+ Option Remote Node Record

To add a remote node record to the Secure+ Option parameters file:

1. From the SECURE+ ADMIN MAIN SCREEN, press F6. The following screen is displayed.

|                 | Add Secure+ Node |
|-----------------|------------------|
| NEW Node Name   |                  |
|                 |                  |
|                 |                  |
|                 |                  |
|                 |                  |
|                 |                  |
|                 |                  |
|                 |                  |
|                 |                  |
|                 |                  |
|                 |                  |
| F1=Help F3=Exit | F12=Previous     |
|                 |                  |

2. Type the name of the remote node to add and press **Enter**. You are returned to the **SECURE**+ **ADMIN MAIN SCREEN**. A new remote node record is created with the default values.

Note: You must add an entry for the new remote node record to the Connect:Direct network map before you can communicate with that remote node.

- 3. From the **SECURE+ ADMIN MAIN SCREEN**, type **2** next to the name of the new remote node name. The **Update Secure+ Node** screen is displayed.
- 4. Make the changes as needed and press **Enter**. Refer to Chapter 2, *Installing and Setting Up Secure*+ *Option*, for definitions and valid values for the node record fields.
- 5. Press F12 to return to the SECURE+ ADMIN MAIN SCREEN.

## Updating a Secure+ Option Node Record

To update a node record in the Secure+ Option parameters file:

1. From the SECURE+ ADMIN MAIN SCREEN, type 2 next to the name of the node to update. The Update Secure+ Node screen is displayed.

| 05/01/04                                                                                                    | Update Secure+ Node                                                                                           |                                                                                                    | System: Comp 2                                            |
|----------------------------------------------------------------------------------------------------|----------------------------------------------------------------------------------------------------|----------------------------------------------------------------------------------------------------|-----------------------------------------------------------|
| Node Name : Node A<br>Security Enabled: Y<br>Override Security: Y<br>Auto Update : Y<br>Auth. Time Out. : 120                                            | Node<br>Encry<br>Digit<br>Enabl                                                                               | Type :<br>pt Data :<br>cal Signature . :<br>.ed STS :                                                                         | R<br>Y<br>Y<br>Y                                          |
| Algorithm Names:<br>Alias Names: *LCLNODE                                                                                                    |                                                                                                    |                                                                                                    |                                                           |
| AUT. Pub Key TO Rmt:<br>AUT. Pub Key Expires:<br>SIG.Pub Key TO Rmt:<br>SIG. Prev Key Expires:<br>AUT. Pub Key FROM Rm 0305<br>SIG.Pub Key FROM Rm: 0206 | 0301.546A.7049.F149<br>Repla<br>0301.5D82.869.CF69.A<br>Repla<br>.T9DD.CE75.2444.7AE9<br>.D240.B84A.20E9.8D5D | 0eFD.26AD.E83F.0C<br>ice Prev. AUT. Key<br>9E1.88AC.95C7.8CE<br>ice Prev. SIG. Key<br>.5C74.E10A.B9E9.9<br>.84D2.5054.F4DD.51 | 233<br>7 Y<br>25<br>7 Y<br>4B1.FC50.0B6C<br>D52.D229.3DEB |
| F1=Help F2=Enbl STS<br>F7=Gen AuKey F8-Reset Sig                                                                                                    | F3=Exit F4<br>Key F9=Gen SigKey                                                                               | Enbl SSL/TLS I<br>F12=Return                                                                                                  | F6=Reset AuKey<br>F24=More Keys                           |

- 2. Make the changes as needed and press **Enter**. Refer to Chapter 2, *Installing and Setting Up Secure+ Option*, for definitions and valid values for the node record fields.
- 3. Press F12 to return to the SECURE+ ADMIN MAIN SCREEN.

## **Updating Keys**

To update keys:

- 1. From the **SECURE+ ADMIN MAIN SCREEN**, type **2** next to the name of the node you need to update keys for and press **Enter**. The **Update Secure+ Node** screen is displayed.
- 2. To generate authentication keys:
  - a. Press F7. The Random Seed Quote Selection List screen is displayed.
  - b. Type 1 next to any quote and press Enter. The Secure Quote Modification screen is displayed.
  - c. Make at least *one change* to the quote and press Enter. New keys are generated and saved.
- 3. To generate signature keys:
  - a. Press F9. The Random Seed Quote Selection List screen is displayed.
  - b. Type 1 next to any quote and press Enter. The Secure Quote Modification screen is displayed.
  - c. Make at least one change to the quote and press Enter. New keys are generated and saved.
- 4. Press F3 to exit the Update Secure+ Node screen and update the node record.

#### **Displaying a Secure+ Option Node Record**

To display a Secure+ Option node record:

1. Type **5** next to the name of the node to display and press **Enter**. The **Display Secure**+ **Node** screen is displayed.

```
05/01/04
                          Display Secure+ Node
                                                             System: Comp 2
                                       Encrypt Data . . . : IDEACBC128
Node Name . . .: Wanda
Security Enable: Y
                                       Digital Signature . : N
Override Security: Y
                                      Enable STS . . . : Y
Auto Update . .: Y
                                      Enable SSL . . . : N
                                      Enable TLS . . . : N
Auth. Time Out.: 120
                                       Enable Clt Auth. . .: N
Node Type . .: L
Algorithm Names: : IDEACBC128, TDESCBC112, DESCBC56
Alias Name . . . :
Last Auto Update :
Update History . :
Aut.Pub Key TO Rmt: 0301.546A.7049.F149.0EFD.2ADE83F.0C33
AUT. Prev Key Expires : _
Sig Pub Key TO Rmt :
Sig.Prev.Key Expires :
                                                             More....
F1= Help F3=Exit F12=Previous
```

Note: The **Display Secure+ Node** panel in the above example represents a node record that enables the STS protocol. This panel displays different fields of information for nodes that enable the SSL or TLS protocol.

2. Press F12 to go to the previous screen or F3 to exit.

## Viewing Secure+ Option Node Record Change History

Perform the following steps to view the history of changes to a Secure+ Option node record. This screen shows the last three updates made to the node.

1. From the SECURE+ ADMIN MAIN SCREEN, type 5 next to the name of the node to view.

```
05/01/04
                          Display Secure+ Node
                                                             System: Comp 2
                                        Encrypt Data . . . : IDEACBC128
Node Name . . .: Wanda
Security Enable: Y
                                       Digital Signature . : N
Override Security: Y
                                       Enable STS ...: Y
Auto Update . .: Y
                                      Enable SSL . . . : N
Auth. Time Out.: 120
                                      Enable TLS . . . : N
                                       Enable Clt Auth. . .: N
Node Type . .: L
Algorithm Names: : IDEACBC128, TDESCBC112, DESCBC56
Alias Name . . . :
Last Auto Update :
Update History . :
Aut.Pub Key TO Rmt: 0301.546A.7049.F149.0EFD.2ADE83F.0C33
AUT. Prev Key Expires :
Sig Pub Key TO Rmt
                   :
Sig.Prev.Key Expires :
                                                             More....
F1= Help F3=Exit F12=Previous
```

- 2. View the **Update History** field to identify the date that the last three changes were made to the node and who made them. The Record Change History retains one copy per day of the last time-stamped activity for a given day.
- 3. Press **F3** to exit the screen.

#### **Resetting Keys in Remote Node Records**

Perform the following steps to reset the keys in remote node records to default to the local node record.

- 1. From the SECURE+ ADMIN MAIN SCREEN, type 2 next to the name of the node to reset keys for.
- 2. If you have existing Authentication keys for the node, press **F6** to reset the keys to default to the local node record value (\*LCLNODE).

- 3. If you have existing Signature keys, press **F8** to reset the keys to default to the local node record value (\*LCLNODE).
- 4. Press **F3** to exit the screen.

This resets the public and private keys used for authentication and digital signature in the remote node record to default to the local node record value.

## **Deleting a Secure+ Option Node Record**

To delete a Secure+ Option node:

1. From the **SECURE+ ADMIN MAIN SCREEN**, type **4** next to the name of the node to delete and press **Enter**. To delete an alias record, type **4** next to the alias record name and press **Enter**.

Note: The Secure+ Option parameters file local node record (\*LCLNODE) cannot be deleted.

The Delete Secure+ Node confirmation screen is displayed.

| Delete Secure+ Node                                                                                    |                                                                                                    |  |  |  |  |  |
|----------------------------------------------------------------------------------------------------|----------------------------------------------------------------------------------------------------|--|--|--|--|--|
| Press Enter to confirm the delete OR F12 to re<br>NOTE If Node Name (T)YPE is "R" all ALIAS            | Press Enter to confirm the delete OR F12 to return to your choices.<br>NOTE If Node Name (T)YPE is "R" all ALIAS will be deleted ALSO. |  |  |  |  |  |
| Node<br>T Name BASE/ALIAS-NAME ALIA<br>R vincent<br>4 R vncntvango<br>R wanda<br>4 R welcom<br>4 R xxx | λS-Name−2 ALIAS-Name−3                                                                                                    |  |  |  |  |  |
|                                                                                                    | Bottom                                                                                                    |  |  |  |  |  |
| F1=Help F3=Exit F5=Refresh F12=Previous                                                                |                                                                                                    |  |  |  |  |  |

2. Press **Enter** to delete the node record.

Note: The Delete Node record function deletes all aliases associated with the primary remote node record.

3. Press **F12** to return to the previous screen or **F3** to exit.

## **Resecuring the Secure+ Option Parameters File**

You should routinely rekey your Secure+ Option parameters file to maintain security. When you rekey the Secure+ Option parameters file, the parameters file is decrypted, new keys are generated, and the file is re-encrypted. To rekey the file:

- 1. From the SECURE+ ADMIN MAIN SCREEN, press F13. The Random Seed Quote Selection List screen is displayed.
- 2. Type **1** next to any one of the quotes and press **Enter**. The **Secure**+ **Quote Modification** screen is displayed.
- 3. Make at least *one change* to the quote and press **Enter**. The system takes you back to the **SECURE**+ **ADMIN MAIN SCREEN** where you receive a series of messages at the bottom of the screen explaining that the keys are being updated.

Note: Connect:Direct processing is suspended during this time.

# **Accessing Secure+ Option Statistics**

Connect:Direct logs statistics for Connect:Direct Process activities, including Secure+ Option information for a Process, such as whether or not encryption or digital signatures were enabled for both the session and the merged value between the communicating nodes for the security functions and algorithms.

You can view the results of Processes by using the CDSELSTAT command.

This chapter provides examples of Connect:Direct Process statistics records with the information that was added for Secure+ Option support. For information about accessing Connect:Direct for i5/OS Process statistics, refer to the *Connect:Direct for i5/OS Installation and Administration Guide*.

## **Statistics Record Examples**

The Connect:Direct for i5/OS Process statistics records provides Secure+ Option information about the Process. The following examples show the new fields. A description of these new fields follows the examples.

When you use the **CDSELSTAT** command:

1. Press **F4** to view the information about a Connect:Direct Process. The **Select C:D Statistics** (**CDSELSTAT**) screen is displayed.

| Select C:D                                                         | Statistics (                   | CDSELSTAT)                                                       |
|--------------------------------------------------------------------|--------------------------------|------------------------------------------------------------------|
| Type choices, press Enter.                                         |                                |                                                                  |
| Input file name                                                    | *ACTIVE                        | Name, *ACTIVE<br>_ Name, *LIBL                                   |
| Period starting time<br>Period starting date<br>Period ending time | *AVAIL<br>*TODAY<br>*AVAIL     | Time, *AVAIL<br>Date, *TODAY, *AVAIL<br>Time, *AVAIL             |
| Process number                                                     | *TUDAY<br>*ALL<br>*ALL<br>*ALL | Date, *IUDHY, *HVHIL<br>Number, *ALL<br>Name, *ALL<br>Name, *ALL |
| Remote node name                                                   | *ALL<br>*ALL                   | Record type, *ALL                                                |
| Output destination Output format                                   | *<br>*SUMMARY<br>*NONE         | *, *PHINI<br>*SUMMARY, *DETAIL<br>*NONE, trace string<br>Bottor  |
| F3=Exit F4=Prompt F5=Refresh<br>F24=More keys                      | F12=Cancel                     | F13=How to use this display                                      |

2. Type information in appropriate fields to identify which Processes to view statistics for.

When you use the **CDSELSTAT** command to view information about a Connect:Direct Process, the following fields display information about Secure+ Option:

| Field                                 | Description                                                                                                    |
|---------------------------------------|----------------------------------------------------------------------------------------------------|
| Encryption = Yes   No   Algorithm     | Specifies whether encryption is enabled in the Secure+ Option parameters file.<br>This information is displayed in the statistics separately for the Pnode, Snode, and<br>Merge values.          |
| Algorithm List = Yes   No   Algorithm | Specifies whether algorithms are enabled in the Secure+ Option parameters file.<br>This information is displayed in the statistics separately for the Pnode, Snode, and<br>Merge values.         |
| Digital Signature = Yes   No          | Specifies whether digital signatures are enabled in the Secure+ Option parameters file. This information is displayed in the statistics separately for the Pnode, Snode, and Merged values.      |
| Merge values                          | Specifies the resulting value of the merge between the Pnode and Snode Secure+ Option parameters file <i>and</i> the copy parameters for data encryption, digital signature, and algorithm List. |

When you use the **CDSELSTAT** command with the \*Detail option enabled to view the information about a Connect:Direct Process, you will see information similar to the following.

| C:D/i5/OS                                     | Select Statist     | ics (CDSELSTAT) De | tail 08/13/04 15 | :15:22 Page 0001 |
|-----------------------------------------------|--------------------|--------------------|------------------|------------------|
| Event: Communications Session Started (SMSES) |                    |                    |                  |                  |
| Process Name:                                 | CDSND              |                    | Process Number:  | 0000034          |
| Date/Time:                                    | 08/13/04 15:10     | :06                |                  |                  |
| Local Node:                                   | CDQA33DM           |                    | Local User: SFL  | AN1              |
| Remote Node:                                  | CDQB33ST           |                    |                  |                  |
| Protocol:                                     | TCPIP              |                    | Type: INIT       |                  |
| Message Id:                                   | ASMT292I           |                    |                  |                  |
|                                               | Encryption         | Digital-Signature  | Algorithm List   |                  |
|                                               |                    |                    |                  | =====            |
| PNODE                                         | N                  | NO                 | DESCBC56         |                  |
| SNODE                                         | Ν                  | NO                 | DESCBC56         |                  |
| MERGE                                         | N                  | NO                 |                  |                  |
| Event:                                        | Process Started (S | <br>MPST)          |                  |                  |
| Process Name:                                 | CDSND              |                    | Process Number:  | 0000034          |
| Date/Time:                                    | 08/13/04 15:10     | :28                |                  |                  |
| Local Node:                                   | CDQA33DM           |                    | Local User: SFL  | AN1              |
| Remote Node:                                  | CDQB33ST           |                    |                  |                  |
| Submit User:                                  | SFLAN1             |                    | Pnode: Y         |                  |
|                                               |                    |                    |                  | Continued        |

| Event:         | Proce        | ess Step Started | (SMSTST) |                          |
|----------------|--------------|------------------|----------|--------------------------|
| Process Name:  | CDSND        |                  |          | Process Number: 00000034 |
| Date/Time:     | 08/13/04     | 15:10:28         |          |                          |
| Local Node:    | CDQA33DM     |                  |          | Local User: SFLAN1       |
| Remote Node:   | CDQB33ST     |                  |          |                          |
| Step Name:     | STEP001      |                  |          | Action: CPY              |
| Encryption Dig | ital Signatu | ure              |          |                          |
| =======        | == ========  | ======           |          |                          |
| PNODE N        | NO           |                  |          |                          |
| SNODE N        | NO           |                  |          |                          |
| MERGE N        | NO           |                  |          |                          |

The following screen displays the CDSELSTAT \*Summary output screen view.

| Select                                                                                                    | C:D Statistics                                                               |                                                               |                           |
|----------------------------------------------------------------------------------------------------|------------------------------------------------------------------------------|---------------------------------------------------------------|---------------------------|
| Process number <u>1273</u><br>Process name <u>*ALL</u>                                                                                                    | Statistics fil<br>Library<br>Position to d                                   | le : CD<br>: CD<br>ate                                        | STATFILE<br>QA3300AU      |
| Type options, press Enter.<br>5=Display details 6=Print deta                                                                                                    | ils                                                                          |                                                               |                           |
| Process Process Record S<br>Opt number name type na<br>_ 00001273 CDSND SMSES<br>_ 00001273 CDSND SMPST<br>_ 00001273 CDSND SMSTST<br>_ 00001273 CDSND SMCOMP S | tep Event<br>ame time<br>15:12:04<br>15:12:05<br>15:12:05<br>7EP001 15:12:30 | Event<br>date<br>07/16/99<br>07/16/99<br>07/16/99<br>07/16/99 | Message<br>ID<br>SCPA000I |
| - 00001273 CDSND SMSTTM<br>- 00001273 CDSND SMSTTM                                                                                                    | 15:12:30<br>15:12:31                                                         | 07/16/99<br>07/16/99                                          | Bottom                    |
| Parameters or command<br>===><br>F3=Exit F4=Prompt F9=Retrieve                                                                                                  | F11=View 2 F12=C                                                             | ancel                                                         |                           |

To view the individual record statistics, type **5** in the option column and press **Enter.** The detailed statistics for that Process are displayed.

| Display Spooled File           File         : CDSELSTAT           Control                                                                                                    | Page/Line 1/6<br>Columns 1 - 78<br>+6+7+<br>il 08/03/99 12:11:13 Pa   |
|----------------------------------------------------------------------------------------------------|-----------------------------------------------------------------------|
| Event: Communications Session Started (SMSE<br>Process Name: CDSND<br>Date/Time: 07/12/99 14:22:13<br>Local Node: hotpepper<br>Remote Node: wanda<br>Protocol: TCPIP<br>Message Id: ASMT292I | S)<br>Process Number: 00001221<br>Local User: QACDADMIN<br>Type: INIT |
| Encryption         Digital-Signature           ====================================                                                                                                    | Algorithm List                                                        |
| F3=Exit F12=Cancel F19=Left F20=Right F24=M                                                                                                    | Bottom<br>lore keys                                                   |

# Troubleshooting

Use the following table to help troubleshoot problems that you may encounter when using Secure+ Option.

| Problem                                                                                                    | Possible Cause                                                                                                    | Solution                                                                                                    |  |  |
|----------------------------------------------------------------------------------------------------|----------------------------------------------------------------------------------------------------|----------------------------------------------------------------------------------------------------|--|--|
| Secure+ Option features are enabled<br>in the Secure+ Option parameters<br>file, but the statistics record indicates<br>that these functions are disabled. | <ul> <li>The Connect:Direct network maps do<br/>not contain entries for the Pnode and<br/>Snode.</li> <li>The Connect:Direct for i5/OS license<br/>management key file is not valid for<br/>use with Secure+ Option.</li> <li>The node that you are connecting<br/>with is a V1 flow (such as LU0).</li> <li>Secure+ Option is not supported for<br/>V1 flows.</li> </ul> | <ul> <li>Verify that the network map<br/>entries for both the Pnode and<br/>the Snode exist, and use a V2<br/>protocol such as LU62 or TCP/IP.</li> <li>Replace the Connect:Direct for<br/>i5/OS license management key<br/>file with one that is valid for use<br/>with Secure+ Option.</li> <li>Verify that the Secure+ Option<br/>node that you are connecting to<br/>is a V2 flow.</li> </ul> |  |  |
| Secure parameters specified from a copy command cause the copy step to fail with message CSPA077E.                                                         | <ul> <li>The node that you are connecting<br/>with is a V1 flow (such as LU0).</li> <li>Secure+ Option is not supported for<br/>V1 flows.</li> </ul>                                                                                                    | <ul> <li>Verify that the Secure+ Option<br/>node that you are connecting to<br/>is a V2 flow.</li> </ul>                                                                                                    |  |  |
| Secure+ Option is installed, but error<br>message CSPA001E occurs on<br>non-Secure+ Option transfers.                                                      | A remote node record does not exist<br>in the Secure+ Option parameters file<br>for that node and your local Secure+<br>Option is enabled from the local node<br>record.                                                                                                    | <ul> <li>Use the F7=Sync-Add feature to add node records from your Connect:Direct network map that do not exist in your Secure+ Option parameters file.</li> <li>You can also disable Secure+ Option from the local node by setting the Local Node record to Security Enable = N and Override Security = N.</li> </ul>                                                                            |  |  |

| Problem                                                                                  | Possible Cause                                                                                                    | Solution                                                                                                    |  |  |  |
|------------------------------------------------------------------------------------------|----------------------------------------------------------------------------------------------------|----------------------------------------------------------------------------------------------------|--|--|--|
| An error occurs while running a process with a remote node and the process fails.        | <ul> <li>The Limited Export value defined in<br/>the remote node record does not<br/>match the Secure+ Option export<br/>version Limited Export or Export) for<br/>that remote node. If NodeA is Export<br/>version and the value defined in the<br/>NodeB's remote node record for<br/>communicating with NodeA is<br/>Limited Export, the elliptic curves<br/>used to create keys and generate<br/>Diffie-Hellman shared secrets are not<br/>correct.</li> </ul> | <ul> <li>Verify that the remote node<br/>definitions on both sites<br/>accurately state the Secure+<br/>Option Export information.</li> </ul>                                                                                                    |  |  |  |
| Running a Process with a remote node fails with an authentication error.                 | <ul> <li>Unique public/private key pairs are<br/>generated for the remote node<br/>record and the local node record<br/>Override Security value is N.</li> </ul>                                                                                                    | <ul> <li>Change the local node record<br/>Override Security value to Y or<br/>do not use unique public/private<br/>key pairs in the remote node<br/>record.</li> </ul>                                                                                                    |  |  |  |
| The Secure+ Option options:<br>Encryption:*                                              | <ul> <li>The algorithm name used in the copy<br/>command is not in the supported<br/>algorithm list for both nodes.</li> </ul>                                                                                                    | <ul> <li>Verify that the algorithm name in<br/>the copy command is in the<br/>supported algorithm list for both<br/>nodes.</li> </ul>                                                                                                    |  |  |  |
| Secure+ Option session fails with CSPA080E.                                              | • There are no common algorithms in the algorithm list for both nodes.                                                                                                    | <ul> <li>Verify the algorithm list for both<br/>nodes contains at least one<br/>common algorithm name.</li> </ul>                                                                                                    |  |  |  |
| Session failing with CSPA002E error.                                                     | Configuration settings missing or incorrect.                                                                                                    | <ul> <li>If this is a non-Secure node,<br/>make sure the remote node<br/>record value for Security Enable<br/>is N.</li> </ul>                                                                                                    |  |  |  |
| Running a Process with a remote<br>node fails with an authentication<br>error, CSPA008E. | <ul> <li>The Aut.Prev.Keys Expires date is<br/>exceeded or keys have been<br/>changed.</li> </ul>                                                                                                    | • If Auto Update is disabled, check<br>the authentication previous key<br>pair expiration date for both<br>nodes. Check the update history<br>log on both nodes for the last<br>change to the record. Verify the<br>authentication public key is<br>correct for both nodes.        |  |  |  |
| Signature verification fails with error message CSPA007E.                                | <ul> <li>The Sig.Prev.Keys Expires date is<br/>exceeded or keys have been<br/>changed.</li> </ul>                                                                                                    | <ul> <li>If Auto Update is disabled, check<br/>the signature previous key pair<br/>expiration date for both nodes.<br/>Check the update history on both<br/>nodes for the last change to the<br/>record. Verify the signature public<br/>key is correct for both nodes.</li> </ul> |  |  |  |
| The session fails with error message<br>CSPA215E                                         | The remote node rejected the handshake.                                                                                                    | <ul> <li>Make sure that the certificate is valid.</li> <li>Check the SSL configuration on both nodes and make sure that the settings match.</li> </ul>                                                                                                    |  |  |  |
| The session fails with the error message CSPA216E                                        | A socket error occurred during<br>loopback processing.                                                                                                    | Verify the TCP settings.                                                                                                    |  |  |  |

# **Configuration Worksheets**

Use the worksheets in this appendix to record the configuration information for Connect:Direct Secure+ Option.

- The Local Node Record Security Feature Definition Worksheet is a record of the defined security functions for the local Connect:Direct node.
- The Remote Node Record Security Feature Definition Worksheet is a record of the defined security functions for connections with remote nodes with which the local Connect:Direct node communicates. Make a copy of the blank Remote Node Record Security Feature Definition Worksheet for each remote node record that you are configuring for Secure+ Option operations.
- The *Export/Import Worksheet* is a record used for importing and exporting your public keys.

## Local Node Record Security Feature Definition Worksheet

Record the security feature definitions for the Secure+ Option local node record on this worksheet.

| Local Node Name:         |        |              |             |          |            |            |     |      |
|--------------------------|--------|--------------|-------------|----------|------------|------------|-----|------|
| TLS protocol enabled:    | Yes _  | No           |             |          |            |            |     |      |
| SSL protocol enabled:    | Yes _  | No           |             |          |            |            |     |      |
| STS protocol enabled:    | Yes _  | No           |             |          |            |            |     |      |
| Configured Security F    | unctio | ns           |             |          |            |            |     |      |
|                          |        |              |             |          |            |            |     |      |
| SSL and TLS Options      |        |              |             |          |            |            |     |      |
|                          |        |              |             |          |            |            |     |      |
| Application ID:          | _      |              |             |          |            |            |     | <br> |
| Cipher Suite(s) to Enab  | le:    |              |             |          |            |            |     | <br> |
| STS Options              |        |              |             |          |            |            |     |      |
| Override enabled:        | Yes _  |              |             |          |            |            |     |      |
| Autoupdate enabled:      | Yes _  |              |             |          |            |            |     |      |
| Auth. Time Out:          |        | _ (A numeric | value equal | to or gr | eater that | an 0 secor | ds) |      |
| Enable Digital Signature | es:    | Yes          | _ No        | _        |            |            |     |      |
| Create Public Key : Yes  | ;      | No           |             |          |            |            |     |      |
| Enable Encryption: Yes   |        | No           |             |          |            |            |     |      |
| Algorithm Names:         |        |              | -           |          |            |            |     |      |
| Algorithms Enabled       | _DES   | TDES         | IDEA        |          |            |            |     |      |
| Local Node Name:         |        |              |             |          |            |            |     |      |
|                          |        |              |             |          |            |            |     |      |

## Remote Node Record Security Feature Definition Worksheet

Record the security feature definitions for a remote node record on this worksheet. Make a copy of this worksheet for each remote node defined in the Secure+ Option parameters file that you are configuring for Secure+ Option operations.

#### **Security Options**

| TLS protocol enabled:                                  | Yes                                 | No                                                                                                    |
|--------------------------------------------------------|-------------------------------------|----------------------------------------------------------------------------------------------------|
| SSL protocol enabled:                                  | Yes                                 | No                                                                                                    |
| STS protocol enabled:                                  | Yes                                 | No                                                                                                    |
| Enable Override:                                       | Yes                                 | No                                                                                                    |
| Note: If you want to<br>nodes, enable<br>SSL protocol. | use the COF<br>• <b>Override</b> fc | PY statement to override settings in the parameters file for STS-enabled or the remote node. The COPY statement cannot override settings in the |
| Authorization Timeout:                                 |                                     | (A numeric value equal to or greater than 0 seconds)                                                                                            |
| TLS or SSL Protocol F                                  | unctions                            |                                                                                                    |
| If you did not define this<br>Application ID:          | information                         | in the local node record, set one or more of the following functions:                                                                           |

Cipher Suite(s) Enabled:

Note: Ask the trading partner which cipher suites are enabled.

If you want to enable Client authentication, set the following two options:

Enable Client Authentication: Yes \_\_\_\_\_ No \_\_\_\_\_

If client authentication enabled, Client Authentication Common Name:

Note: If you want to add a second level of security, enable client authentication for the remote node and type the certificate common name.

#### **STS Protocol Functions**

| If you enabled the STS protocol, so                            | et one or mo                  | pre of the following functions:                             |
|----------------------------------------------------------------|-------------------------------|-------------------------------------------------------------|
| Enable Digital Signatures:                                     | Yes                           | No                                                          |
| Enable Public Key Auto Updates:                                | Yes                           | No                                                          |
| Limited Export Version:                                        | Yes                           | No                                                          |
| Note: If the trading partner use<br>Secure+ Option the partner | s an earlier<br>her is using. | version of Secure+ Option, you need identify the version of |
| Enable Encryption: Yes No                                      |                               |                                                             |
| Algorithm Names:                                               |                               |                                                             |
| Algorithms Enabled DES                                         | _TDES                         | _ IDEA                                                      |

## **Export/Import Worksheet**

Record the information needed to import and export keys and activate the STS protocol on this worksheet.

| Local Node Name  |                |                |               |   |  |  |  |
|------------------|----------------|----------------|---------------|---|--|--|--|
| Remote Node Name |                |                |               |   |  |  |  |
| Export File      | /              |                |               |   |  |  |  |
|                  | Export Library | Import Library | Export Member |   |  |  |  |
| Import File      | /              |                |               | / |  |  |  |
|                  | Export Library | Import Library | Export Member |   |  |  |  |
| Local Node Name  |                |                |               |   |  |  |  |
| Remote Node Name |                |                |               |   |  |  |  |
| Export File      | /              |                |               | / |  |  |  |
|                  | Export Library | Import Library | Export Member |   |  |  |  |
| Import File      | /              |                |               | / |  |  |  |
|                  | Export Library | Import Library | Export Member |   |  |  |  |
| Local Node Name  |                |                |               |   |  |  |  |
| Remote Node Name |                |                |               |   |  |  |  |
| Export File      | /              |                |               | / |  |  |  |
|                  | Export Library | Import Library | Export Member |   |  |  |  |
| Import File      | /              |                |               | / |  |  |  |
|                  | Export Library | Import Library | Export Member |   |  |  |  |

Export or Import libraries cannot be given a Connect:Direct library name and must exist prior to execution of the Import or Export function. Recommended default names for the libraries are CDEXPORT and CDIMPORT. Both of these libraries are created at the time of Secure+ Option installation. It is recommended that file and member names be unique for each remote node entry.

The transfer of these files from one node to another <u>must</u> be done in a binary format.

## **Testing Secure+ Option with the STS Protocol**

Before using the STS protocol in a production environment, test the installation to ensure Connect:Direct Secure+ Option for i5/OS is operational. The parameters file is initially populated with two node records: the local record *and* a remote record for the associated Connect:Direct node. The remote record for this local node is created to support loopback (Pnode=Snode) processing to test Connect:Direct Secure+ Option for i5/OS. This section provides information for setting the options for the initial Pnode=Snode testing of Connect:Direct Secure+ Option for i5/OS for use with the STS protocol.

## Setting Up the Local and Remote Node for Testing

To use the loopback node to test the Secure+ Option installation, you must:

- Change the override option in the local node record
- Set security options in the remote node record
- Export the remote node record's public keys
- Import the local node record (\*LCLNODE) public keys
- Send a test file and verify the results

## **Configuring the Local Node Record**

Complete the following steps to set up the local node record:

- 1. Start the Secure+ Administration Tool by executing the SPADMIN command. The SECURE+ ADMIN MAIN SCREEN is displayed.
- 2. Type **2** next to the local node record (\*LCLNODE) and press **Enter** to open the local node record. The **Update Secure+ Node** screen is displayed.

```
05/01/04
                         Update Secure+ Node
                                                           System: Comp 2
Node Name . . .: *LCLNODE
                                      Limited Export . . : N
Security Enable: Y
                                      Encrypt Data . . . : Y
Override Security: Y
                                      Digital Signature . : Y
                                     Enable STS . . . : Y
Auto Update . .: Y
Auth. Time Out.: 120
                                     Enable SSL
                                                   . . . : N
                                     Enable TLS . . . : N
Node Type . .: L
                                     Enable Client Auth. : N
Alias Names . . .: *LCLNODE
Algorithm Names:
                                                           Expire Date Rpl
AUT. Pub Key TO Rmt:
                                                           5/01/06
SIG.Pub Key TO Rmt:
                                                           5/1/07
AUT.Pub Key FROM Rmt:
SIG. Pub Key TO Rmt:
Application ID
                :
Cipher Suites . . :
Cert Common Name . :
         F4=Cipher Suites F5=Refresh F6=Reset Auth Key
F3=Exit
                                                          F7=GEN. Auth. Key
F8=Reset Sig. Key
                 F9=GEN. Sig. Key F12=Return
                                                             F24=More Keys
```

- 3. Type **Y** in the **Override Security** field to turn override security on.
- 4. Press Enter.

Note: The first time that you initialize the Secure+ Option Admin Tool, the *to remote* keys for the local node record and the *from remote* keys for the remote node record are automatically generated.

## **Configuring the Remote Node Record for Testing**

To test the installation using the loopback remote node record created at installation, complete the following procedure to update the remote record named for your local node:

1. From the **SECURE+ ADMIN MAIN SCREEN**, type 2 next to the loopback node name and press **Enter**. The **Update Secure+ Node** screen is displayed.

```
05/01/04
                          Update Secure+ Node
                                                              System: Comp 2
Node Name . . .: hotpepper
                                        Limited Export . . : N
Security Enable: Y
                                        Encrypt Data . . .
                                                           : Y
Override Security: Y
                                       Digital Signature . : Y
                                                    . . . : Y
Auto Update . .: Y
                                       Enable STS
                                       Enable SSL . . . : N
Enable TLS . . . : N
Auth. Time Out.: 120
Node Type . .: L
                                        Enable Client Auth. : N
Alias Names . . .: *LCLNODE
Algorithm Names:
                                                              Expire Date Rpl
AUT. Pub Key TO Rmt:
                                                              5/01/06
SIG.Pub Key TO Rmt:
                                                              5/1/07
AUT.Pub Key FROM Rmt:
SIG. Pub Key TO Rmt:
Application ID
                 :
Cipher Suites . .
                  :
Cert Common Name . :
          F4=Cipher Suites F5=Refresh F6=Reset Auth Key
                                                           F7=GEN. Auth. Key
F3=Exit
F8=Reset Sig. Key F9=GEN. Sig. Key
                                            F12=Return
                                                               F24=More Keys
```

- 2. Modify the field values as follows:
  - ✤ Security Enable=Y
  - ✤ Override Security=Y
  - ✤ Digital Signature=Y
- 3. Press Enter.

Note: The first time that you initialize the Secure+ Option Admin Tool, the *to remote* keys for the local node record and the *from remote* keys for the remote node record are automatically generated.

## Sending a Test File and Verifying Results

Perform the following steps to test your installation with the loopback node and to verify the results:

- 1. Transfer a small file using a copy command such as **CDSND** with this loopback entry setup.
- 2. Verify results through the statistics file (**CDSELSTAT**) command. You should be able to see Secure+ Option related information within the event records similar to the following example.

| File<br>Control<br>Find<br>*+1<br>C:D/400                                                        | Disp<br>. : CDSELSTAT<br>                                                                                           | Dlay Spooled File                               | Page/Line<br>Columns<br>5+6<br>†ail 07/23/99                         | 1/6<br>1 - 78<br>+7+<br>10:15:18 Pa |
|--------------------------------------------------------------------------------------------------|----------------------------------------------------------------------------------------------------|-------------------------------------------------|----------------------------------------------------------------------|-------------------------------------|
| Event:<br>Process Name:<br>Date/Time:<br>Local Node:<br>Remote Node:<br>Protocol:<br>Message Id: | Communications Ses<br>*UNKNOWN<br>07/23/99 10:13<br>AGUSTA.3.3.00<br>DB.MVS.RTINN1<br>TCPIP<br>Session is connected | ssion Started (SM<br>3:53<br>to the remote node | ISES)<br>Process Nun<br>Local User:<br>Type: EVK<br>(informational). | NDEN: 00000000<br>*UNKNOWN          |
| PNODE<br>SNODE<br>MERGE                                                                          | Encryption<br>========<br>N<br>N<br>N<br>N                                                                          | Digital-Signatu                                 | re Algorithm L                                                       | ist<br>Bottom                       |

3. Once you have defined Secure+ Option for the loopback node installation test node and tested the installation using the loopback node, test the Secure+ Option functionality with a trading partner. You can then proceed with setting up all nodes with which you exchange data.

## Testing with a Remote Node

Once you have installed Secure+ Option, to test your installation and verify that Secure+ Option is working as intended, you can test with a remote node (trading partner) rather than your loopback node. You and your trading partner must perform all of the tasks described in this section, including the creation and transfer of public keys. You must perform the following tasks to set up your Secure+ Option environment for testing with a trading partner:

- Set Secure+ Option options in the local node record
- Set Secure+ Option options and generate keys in the remote node record
- Export public keys and send to your trading partner
- Import public keys received from your trading partner
- Send a test file and verify results

#### Setting Secure+ Options in the Local Node Record

Perform the following steps to set the Secure+ Option parameters in the local node record (\*LCLNODE) for testing with a trading partner:

- 1. Start the Secure+ Administration Tool by executing the SPADMIN command.
- From the SECURE+ ADMIN MAIN SCREEN, open the local node (\*LCLNODE) record by typing option 2 next to the node name and press Enter to update its attributes. The Update Secure+ Node screen is displayed.
- 3. Change the value for **Override Security** to **Y**.
- 4. Press Enter.

#### **Creating a Remote Node Record and Changing Secure+ Options**

Perform the following steps to create a the remote node record for the trading partner that you are testing with and change the Secure+ Option configuration:

1. On the SECURE+ ADMIN MAIN SCREEN, press the F6 key to add a node. The Add Secure+ Node screen is displayed.

|       |      |        |                                                                                                 |            | Add | Secure+ | Node |  |  |  |
|-------|------|--------|-------------------------------------------------------------------------------------------------|------------|-----|---------|------|--|--|--|
| NEW 1 | Node | Name   |                                                                                                 |            |     |         |      |  |  |  |
|       |      |        |                                                                                                 |            |     |         |      |  |  |  |
|       |      |        |                                                                                                 |            |     |         |      |  |  |  |
|       |      |        |                                                                                                 |            |     |         |      |  |  |  |
|       |      |        |                                                                                                 |            |     |         |      |  |  |  |
|       |      |        |                                                                                                 |            |     |         |      |  |  |  |
|       |      |        |                                                                                                 |            |     |         |      |  |  |  |
|       |      |        |                                                                                                 |            |     |         |      |  |  |  |
|       |      |        |                                                                                                 |            |     |         |      |  |  |  |
|       |      |        |                                                                                                 |            |     |         |      |  |  |  |
|       |      |        |                                                                                                 |            |     |         |      |  |  |  |
| E1=H  | eln  | EB=EX  | <i t<="" td=""><td>E12=Previo</td><td>115</td><td></td><td></td><td></td><td></td><td></td></i> | E12=Previo | 115 |         |      |  |  |  |
|       | p    | , ט-ב, |                                                                                                 |            |     |         |      |  |  |  |
|       |      |        |                                                                                                 |            |     |         |      |  |  |  |

2. Type the trading partner's node name in the New Node Name field.

Note: A matching node entry in the Connect:Direct network map does not have exist at this time, however, it needs to be created prior to file transfer. For best results, test Secure+ Option with a trading partner that is already defined in your Connect:Direct network map.

3. Press Enter. The Update Secure+ Node screen is displayed.

```
05/01/04
                         Update Secure+ Node
                                                             System: Comp 2
Node Name . . .: wanda
                                        Limited Export . . : \ensuremath{\mathtt{N}}
Security Enable: Y
                                       Encrypt Data . . .
                                                          : ү
Override Security: Y
                                       Digital Signature . : Y
Auto Update . .: Y
                                       Enable STS ...: Y
Auth. Time Out.: 120
                                                    . . . : N
                                      Enable SSL
                                      Enable TLS \ldots N
Node Type . .: L
                                       Enable Client Auth. : N
Alias Names . . .: *LCLNODE
Algorithm Names:
                                                             Expire Date Rpl
AUT. Pub Key TO Rmt:
                                                             5/01/06
SIG.Pub Key TO Rmt:
                                                             5/1/07
AUT.Pub Key FROM Rmt:
SIG. Pub Key TO Rmt:
Application ID :
Cipher Suites . .
                 :
Cert Common Name . :
F3=Exit
         F4=Cipher Suites F5=Refresh F6=Reset Auth Key
                                                            F7=GEN. Auth. Key
F8=Reset Sig. Key F9=GEN. Sig. Key F12=Return
                                                               F24=More Keys
```

- 4. Modify the field values as follows:
  - ✤ Security Enable=N
  - ✤ Override Security=Y
  - ✤ AUTO Update=Y
  - ✤ Digital Signature=Y

Note: You must set Security Enable to N until you have exchanged keys with your trading partner.

5. To create the Authentication keys for the remote node record:

```
a. Press F7. The Random Seed Quote Selection List screen is displayed.
```

|                              | Random Seed Quote Selection list                                                                                                    |
|------------------------------|----------------------------------------------------------------------------------------------------|
| Тур<br>1                     | e Option 1 next to the QUOTE to be selected for modification<br>=Select Quote                                                                                                    |
| 0pt<br>1<br>-<br>-<br>-<br>- | Quotes<br>Few of us even test our powers of deduction, except when filling out an I<br>That money talks I'll not deny. I heard it once, it said 'GoodBye'.<br>Don't gamble! Buy some good stock & hold it till it goes up, then sell it<br>As they say in poker, 'If you've been in the game 30 minutes and you don'<br>Like so many, This author has made his worstinvestment mistakes when he w<br>The point to remember is that what the government gives, it must first t<br>'Now boys,' said the hopeful soul at poker, 'if we all play carefully, we |
|                              | Bottom                                                                                                    |
| F1=                          | Help F3=Exit F12=Previous                                                                                                    |

b. Choose a quote to change by typing the number 1 next to the quote and press Enter.

c. At the **Secure Quote Modification** screen, make at least one change to the chosen quote and press **Enter** to generate your Authentication key.

| Secure+ Quote Modification Screen                                                                                                    |   |
|----------------------------------------------------------------------------------------------------|---|
| Secure+ Quote Modification Screen<br>Modify Quote and<br>hit enter <u>Few of us even test powers of deduction, exc</u> when<br><u>illing out an Income Tax Return. Gil Stern</u> | f |
| F1=Help F3=Exit F12=Previous                                                                                                    |   |

- 6. To create the Signature keys for the remote node record:
  - a. Press F9. The Random Seed Quote Selection List screen is displayed.

| Random Seed Quote Selection list                                                                                                    |
|----------------------------------------------------------------------------------------------------|
| Type Option 1 next to the QUOTE to be selected for modification<br>1=Select Quote                                                                                                    |
| Opt Quotes<br>1 Few of us even test our powers of deduction, except when filling out an I<br>That money talks I'll not deny. I heard it once, it said 'GoodBye'.<br>Don't gamblet Buy some good stock & hold it till it goes up, then sell it<br>As they say in poker, 'If you've been in the game 30 minutes and you don'<br>Like so many, This author has made his worstinvestment mistakes when he w<br>The point to remember is that what the government gives, it must first t<br>'Now boys,' said the hopeful soul at poker, 'if we all play carefully, we |
| Bottom                                                                                                    |
| F1=Help F3=Exit F12=Previous                                                                                                    |

b. Choose a quote to alter and type the number 1 next to it. The Secure+ Quote Modification screen is displayed.

| Secure+ Quote Modification Screen                                                                                                    |
|----------------------------------------------------------------------------------------------------|
| Secure+ Quote Modification Screen<br>Modify Quote and<br>hit enter <u>Few of us even test</u> powers of deduction, exc when f<br>illing out an Income Tax Return. Gil Stern |
| F1=Help F3=Exit F12=Previous                                                                                                    |

c. Make at least one change to the quote and press **Enter** to save your work. A message is displayed to indicate whether or not the key creation was successful and you are returned to the **Update Secure**+ **Node** screen.

The following example illustrates the manual key exchange process between two Connect:Direct Secure+ Option for i5/OS installations.

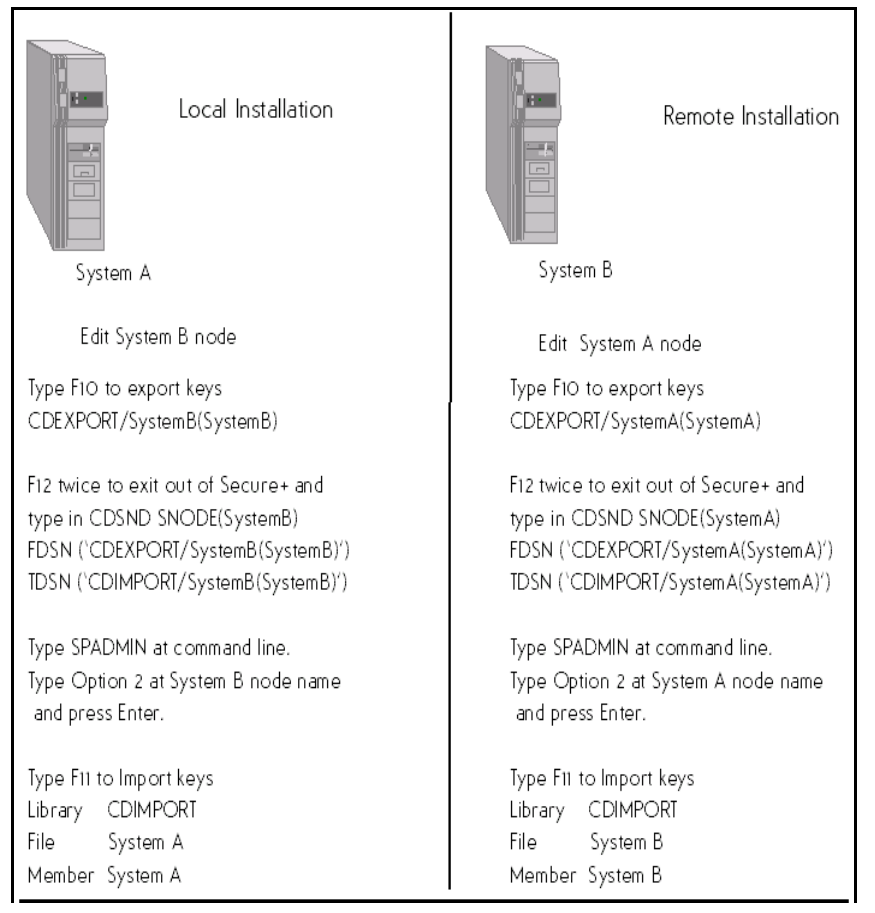
#### **Export Public Keys**

Perform the following steps to export the public keys to a file to send to your trading partner:

1. From the Update Secure+ Node screen, press F10. The following screen is displayed.

| SPADMIN Distribution Public Keys                                                                                                   |  |
|----------------------------------------------------------------------------------------------------|--|
| Node Name <u>hotpepper</u>                                                                                                    |  |
| EXPORTING Distribution File Name:<br>Library Name <u>CDEXPORT</u><br>File Name <u>Wanda</u><br>Member Name (REQUIRED) <u>Wanda</u> |  |
| E1-Help E2-Evit E10-Dreviews                                                                                                    |  |
|                                                                                                    |  |

- 2. Type in the Library, File, and Member names for an export file. Do not use your Connect:Direct Library name.
- 3. Press **Enter** to accept and process the procedure. The public keys are transferred to the specified library in the Export file with the member name.

Note: The imported keys are validated for correct format and key size based on the remote node's (trading partner) Limited Export settings. Do not store the file export keyfile in the Connect:Direct library.

Changing the Limited Export value in a remote node record causes the "from remote" keys used for authentication and digital signatures to be cleared in that remote node record and new "to remote" to be generated. If this happens, your keys and the remote keys will not match and you must each export, exchange keys, and import the new keys before another Secure+ Option transfer occurs.

4. Send the exported keyfile to your trading partner using Connect:Direct for i5/OS. Check with your trading partner for the proper file structure for sending the export keyfile.

#### Import Public Keys

Perform the following steps to manually import the public keys sent to you from your trading partner. The remote node's Public Key file should be received as a binary/data file.

1. From the **Update Secure+ Node** screen, press **F11** to import the Authentication and Signature public key values received from your trading partner.

| SPADMIN Distribution Public Keys                                                                                     |  |  |  |  |  |
|----------------------------------------------------------------------------------------------------|--|--|--|--|--|
| Node Name <u>hotpepper</u>                                                                                           |  |  |  |  |  |
| IMPORTING Distribution File Name:<br>Library Name CDIMPORT<br>File Name hotpepper<br>Member Name (REQUIRE) hotpepper |  |  |  |  |  |
| F1=Help F3=Exit F12=Previous                                                                                         |  |  |  |  |  |

- 2. Fill in the field values as follows:
  - Library name = CDIMPORT
  - File Name = local node name
  - Member Name = local node name
- 3. Press **Enter** to accept and complete the process. The Authentication and Signature keys are imported from the file and member specified on the screen. The import data is translated to EBCDIC then parsed to extract and check node names, and key values. Node names are case sensitive. If the node name in the import file does not match the node name in the remote node record, a message is issued, *IMPORT name does not match*.
- 4. Compare results. All key values must match.
- 5. Press the F12 key twice to return to the main screen and exit the SPADMIN command.

#### Change Security Enable Settings in the Remote Node Record

Before you can test your Secure+ Option installation with a trading partner, you must both enable Secure+ Option.

Change the Security Enable value for the remote node record to Y and ensure that the Override Security value is Y in the local node record (\*LCLNODE). Refer to the instructions beginning on page 69 for information about accessing the remote node record and changing the value.

#### Send a Test File and Verify Results

Perform the following steps to test your Secure+ Option installation and verify the results:

- 1. Transfer a small file using a copy command such as **CDSND** with this remote node entry setup.
- 2. Verify results through the statistics file (**CDSELSTAT**) command. You should be able to see Secure+ Option related information within the event records similar to the following example.

| Display Spooled File                          |                              |                    |             |               |  |  |
|-----------------------------------------------|------------------------------|--------------------|-------------|---------------|--|--|
| File                                          | : CDSELSTAT                  |                    | Page/Line   | 1/6           |  |  |
| Find                                          | :                            |                    | COTONINS    | 1 - 70        |  |  |
| *+1+2+3+4+5+6+7+                              |                              |                    |             |               |  |  |
| C:D/400                                       | Select Statistics            | s (CDSELSTAT) Deta | il 08/03/99 | 11:35:09 Pa   |  |  |
| Event: Communications Session Started (SMSES) |                              |                    |             |               |  |  |
| Process Name: C                               | DSND                         | -                  | Process Num | ber: 00001273 |  |  |
| Date/Time: 0                                  | 37/16/99 15:12:<br>hotpepper | :04                | Local User• | ΟΑΓΠΑΠΜΙΝ     |  |  |
| Remote Node: h                                | notpepper                    |                    | 20001-0307. | QUEDIDITI     |  |  |
| Protocol: T                                   | (CPIP                        |                    | Type: INIT  |               |  |  |
| Message Id: A                                 | ASMT292I                     |                    |             |               |  |  |
| Encryption Digital-Signature Algorithm List   |                              |                    |             |               |  |  |
| PNODE                                         | <br>ү                        | <br>NO             | DESCBC56    |               |  |  |
| SNODE                                         | Ý                            | NO                 | DESCBC56    |               |  |  |
| MERGE                                         | DESCBC56                     | NO                 |             |               |  |  |
|                                               |                              |                    |             | Bottom        |  |  |
| F3=Exit F12=Ca                                | ancel F19=Left               | F20=Right F24=M    | lore keys   |               |  |  |
|                                               |                              |                    |             |               |  |  |

3. Once you have defined Secure+ Option for the test node and tested the operation, proceed with setting up all nodes with which you exchange data.

# Glossary

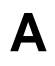

#### **Application ID**

A variable defined in the IBM Digital Certificate Manager (DCM) to identify support for Secure+ Option.

#### Asymmetric key encryption

Process using two separate, but closely integrated, encryption keys: one public and one private. Each key is one way in that something encrypted using the public key can only be decrypted using the private key and vice versa. Something encrypted using the public key cannot be decrypted using the same public key.

#### Asymmetric keys

A separate, but integrated, user key pair comprised of one public key and one private key. Each key is one way meaning that a key used to encrypt information cannot be used to decrypt information (e.g. data encrypted with the public key can only be decrypted using the private key of that particular key pair).

#### Authentication

The process of ensuring the identity of various connecting user or device participants exchanging electronic data. Verifies the person or server at either end of a message is in fact who they/it claim to be and not an impostor. Provides assurance that participants are legitimate persons or devices with appropriate information access permissions.

С

#### Certificate

A document obtained from a certificate authority (CA) by generating a certificate signing request (CSR) that contains specific information in a specific format about the requester. It typically contains (1) distinguished name and public key of the server or client; (2) distinguished name and digital signature of the CA; (3) period of validity (certificates expire and must be renewed); and (4) administrative and extended information. The CA analyzes the CSR fields, validates the accuracy of the fields, generates a certificate, and sends it to the requester.

#### **Certificate Authority**

A company responsible for verifying and processing certificate requests, and issuing and managing certificates. The CA you choose should be one that your trading partners trust. You must meet the requirements for the CA you choose.

#### **Certificate Revocation List**

A list of certificates that have been revoked.

#### **Certificate Signing Request (CSR)**

An output file sent through E-mail to a certificate authority to request an X.509 certificate.

#### **Cipher Suite**

A cryptographic key exchange algorithm that enables you to encrypt and decrypt files and messages with the SSL protocol.

#### **Cipher Text**

Data that is encrypted. Cipher text is unreadable until it is converted into plain text (decrypted) with a key.

#### Client

The entity that initiates a communication session. See also Primary Node.

#### **Client Authentication**

A level of security that requires the client to authenticate its identity to the server by sending its certificate. The server must request a certificate before the client sends it.

#### **Configuration File**

A file that contains instructions and definitions upon which the system bases its processing.

#### Commands

Connect:Direct commands initiate and monitor activity within the Connect:Direct system.

#### Confidentiality

Assurance that data is not read or accessed by unauthorized persons.

### D

#### Decryption

The process of transforming encrypted data back into meaningful information.

#### **Digital Certificate Manager (DCM)**

An IBM tool used to create and manage certificates and trusted root files.

#### **Digital signature**

Process using public and private keys to verify participant identity in the exchange of electronic information. A digital signature uniquely authenticates the person "signing" an electronic document much like a human signature uniquely identifies the person signing their name to a physical document. Because a private key is unique to each person, a value encrypted using the senders private key and subsequently decrypted using the senders public key authenticates the senders identity.

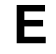

#### Encryption

The process of converting meaningful data into a meaningless form to protect the confidentiality of sensitive information.

#### **Encryption algorithm**

The set of mathematical logic that converts (encrypts/decrypts) data.

#### Integrity

Assurance that data is not modified (by unauthorized persons) during storage or transmittal.

#### Key

A unique numerical value which feeds into an encryption algorithm, setting the encryption or decryption process into motion.

Κ

### Ν

#### Network map (Netmap)

The Network Map (netmap) is a file that identifies all valid Connect:Direct nodes in the network. One Network Map is associated with each Connect:Direct local node. The netmap has one entry for each of the other Connect:Direct nodes to which the local Connect:Direct node communicates. The netmap entries also contain the rules or protocol that the nodes adhere to when communicating.

#### Ρ

#### Private key

The privately held "secret" component of an integrated asymmetric key pair.

#### Public key

The publicly available component of an integrated asymmetric key pair.

# S

#### Secondary Node (SNODE)

The Connect:Direct node that interacts with the primary node (PNODE) during Connect:Direct Process execution and is the non-controlling node. Every Process has one secondary node and one primary node.

#### Secure Sockets Layer (SSL)

A protocol that provides secure communications with transport protocols, including FTP, over TCP/IP. It is an open, non-proprietary Internet protocol that is widely adopted as standard. SSL ensures point-to-point security, meaning that the data is secured as it is transmitted across a single socket.

#### Self-Signed Certificate

A self-generated certificate that identifies your organization. It is often used during the period between your request and receipt of a certificate from a public certificate authority. If self-signed certificates are used, the trusted root signing certificate must be installed in the client manually.

#### Server

The location that receives communication from a client.

#### Session Key

Cryptography key intended to encrypt data for a limited period of time, typically only for a single communications session between a pair of entities. When the session is over, the key is discarded and a new one established when a new session takes place.

#### Station-to-Station Protocol (STS)

A three-pass variation of the basic Diffie-Hellman protocol. It allows you to establish a shared secret key between two nodes with mutual entity authentication. Nodes are authenticated using digital signatures to sign and verify messages or control blocks.

Т

#### Transport Layer Security (TLS)

A protocol that provides secure communications with transport protocols, including FTP, over TCP/IP. It is an open, non-proprietary Internet protocol that is widely adopted as standard. TLS ensures point-to-point security, meaning that the data is secured as it is transmitted across a single socket.

Both the SSL protocol and the TLS protocol manage secure communication in a similar way. However, TLS provides a more secure method for managing authentication and exchanging messages. TLS uses Key-Hashing for Message Authentication Code (HMAC), to ensure that a record cannot be altered during transmission over an open network such as the Internet. TLS uses the Enhanced Pseudorandom Function (PRF), to generate key data, with the HMAC and uses two hash algorithms to guarantee security. Two algorithms increase security by preventing the data from being changed if only one algorithm is compromised. The data remains secure as long as the second algorithm is not exposed.

#### **Trusted Root Certificate File**

A file stored in a library on the client that contains a list of trusted sources. During FTP connections, the client compares the server certificate, or vice versa, to the trusted root certificate file to determine if the server certificate was signed by a trusted source. The client can establish a secure FTP connection if a trusted source signed the server certificate.

#### **Unsecure Connection**

An FTP connection that has no security.

# X

U

#### X.509 Certificate

Public key certificate specification developed as part of the X.500 directory specification, and often used in public key systems.

# Index

### Α

Access file, defined 11 Accessing, Help 23 Algorithm Names, field description 29 Application ID, field description 32 AUT. Pub Key TO Rmt, field description 29 AUT.Prev.Key Expires, field description 29 Auth. Time Out, field description 26, 29, 34 Authentication keys creating in local node record 27 creating in remote node records 35 Authentication, defined 7 Auto Update, field description 29 Autoupdate, public keys 14

### С

CDSND command example 44 general description 43 CDSNDSPL screens sending spooled file 45 Cert Common Name, field description 32 Cipher suites enabling 38 field description 32 Commands CDRCV 44 CDSND 43 CDSNDSPL 45 Configured Security Functions 60 Configuring local node record 25 remote node records 33

SSL protocol in local node record 30 SSL protocol in remote node record 36 STS protocol in a remote node record 34 STS protocol in the local node record 25 TLS protocol in remote node record 36 TLS protocol in the local node record 30 COPY statement to override settings 12 Creating authentication keys in remote node records 35 parameters file 24 Secure+ Option parameters file 24 signature keys in remote node records 36 signature keys in the local node record 28

### D

Data confidentiality, defined 7, 8, 10
Data encryption definition 10 merged settings 14 supported encryption algorithms 10
Data integrity, defined 7
Digital Signature, field description 29
Digital signature, merged settings 13
Disabling Secure+ Option, in remote node record 33

### Ε

Enable Client Auth, field description 32 Enable SSL, field description 32 Enable TLS, field description 32 Enabling cipher suites 38 SSL protocol in remote node record 36 STS protocol in local node record 25 TLS protocol in remote node record 36 Encrypt Data, field description 29 Encryption, field description 22

84

Example CDRCV command 44 CDSELSTAT command 75 CDSND command 44 event record 68 manual key exchange process 72 statistics record 53

Exporting keys, STS protocol 39, 40

### Η

Help, accessing 23

Importing keys, STS protocol 39

### Κ

Key update frequency 12 Key exchange how to 12 method 12 Keyfile management, defined 12 Keys planning implementation 12

## L

Lmt, field description 22 Local node record, configuring 25

### Μ

Managing, key files 12 Merged Secure+ Option settings using the STS Protocol 17

### Ν

Navigating, the Secure+ Option Admin tool 23 Node Name, field description 32 Node Type, field description 29 Non-repudiation, defined 7

### 0

Opt, field description 22 Override Security, field description 29, 34 Overriding settings, with COPY statement 12 Ovr, field description 22

### Ρ

Parameters file creating 24 defined 11
Planning, Secure+ Option configuration 11
Preparing to use, STS protocol 39
Proof of data origin, defined 10
Public keys

resetting keys in remote node records 50 updating keys 49

## R

Receiving files 44
Remote node record enabling STS protocol in 34 key implementation 12
Replace Prev. AUT. Key, field description 30
Replace Prev.SIG Key, field description 30
Resecuring Secure+ Option parameters file 52
Resetting keys in remote node records 50

### S

Secure+ Option access file description 11
Secure+ Option Admin tool, navigating 23
Secure+ Option functions, overriding 42
Secure+ Option operations setting up 24
Secure+ Option parameters file creating 24 resecuring 52
Security Enable, field description 32
Security Enabled, field description 28, 34
Sending files 43
Setting up

Secure+ Option operations 24 Sig, field description 22 Sig. Prev. Key Expires, field description 30 SIG. Pub Key TO Rmt, field description 29 Signature keys creating in remote node records 36 creating in the local node record 28 SSL protocol configuring in local node record 30 data exchange 14 defined 8 enabling in remote node record 36 SSL, field description 22 Station-to-station protocol (STS), defined 9 STS protocol enabling in local node record 25 enabling in the remote node record 34 functions in worksheet 62 merged settings 17 preparing to use 39 Secure+ Option data exchange 16 STS, field description 22 Summary, processing using Secure+ Option 14

## T

TLS protocol configuring in the local node record 30 defined 8 enabling in remote node record 36 TLS, field description 22

Typ, field description 22

### U

Upd, field description 22 Updating keys 12, 49 86